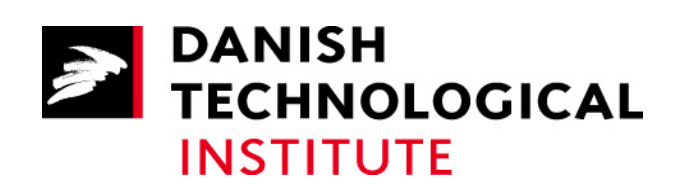

# Building Linux 2.6 on ML40x boards

by Senior Consultant Carsten Siggaard

Copyright © 2008 Danish Technological Institute

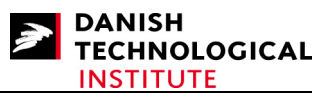

# **1** Table of Contents

| 1 | Table of   | Contents                                      | 2  |
|---|------------|-----------------------------------------------|----|
| 2 | Introduct  | ion/Preface                                   | 4  |
| 3 | Advice for | or the Reader                                 | 5  |
| 4 | C-Cross    | Compilation                                   | 5  |
|   | 4.1 Cros   | ss Compilation using the GNU tool chain       | 6  |
|   | 4.2 Cros   | ssTool                                        | 7  |
| 5 | Creating   | the HW                                        | 8  |
|   | 5.1 Diff   | Perent kinds of HW                            | 8  |
|   | 5.2 Buil   | lding for the ML403                           | 9  |
|   | 5.2.1      | Creating the board support package            | 9  |
|   | 5.3 Buil   | lding for the ML405                           | 10 |
|   | 5.3 Buil   | lding for the ML405                           | 10 |
|   | 5.3.1      |                                               | 28 |
|   | 5.3.2      | Inserting the Boot Loader into Block RAMs     | 28 |
|   | 5.3.3      | Creating the board support package            | 29 |
| 6 | Getting, 1 | Patching, Setting up and Compiling the Kernel | 35 |
|   | 6.1 Ker    | nel Versions                                  | 35 |
|   | 6.2 Gett   | ting the Kernel Source                        | 35 |
|   | 6.3 Con    | figuring the Makefile                         | 35 |
|   | 6.4 Inse   | rting an Ethernet Driver                      | 35 |
|   | 6.5 Add    | ling Resources                                | 39 |
|   | 6.6 Sett   | ing up the kernel                             | 41 |
|   | 6.6.1      | General Setup                                 | 42 |
|   | 6.6.2      | Loadable Module Support                       | 42 |
|   | 6.6.3      | Block Layer                                   | 42 |
|   | 6.6.4      | Processor                                     | 43 |
|   | 6.6.5      | Bus Options                                   | 43 |
|   | 6.6.6      | Advanced Setup                                | 44 |
|   | 6.6.7      | Networking                                    | 44 |
|   | 6.6.8      | Device Drivers                                | 45 |
|   | 6.6.9      | File Systems                                  | 48 |
|   | 6.6.10     | IBM 40x options                               | 50 |
|   | 6.6.11     | Library routines                              | 50 |
|   | 6.6.12     | Profiling Support                             | 50 |
|   | 6.6.13     | Kernel Hacking                                | 50 |
|   | 6.6.14     | Security options                              | 51 |
|   | 6.6.15     | Cryptographic API                             | 51 |
|   | 6./ Con    | npiling the Kernel                            |    |
| - | 6.7.1      | Building the image                            | 51 |
| / | Creating   | the ACE file                                  | 51 |
| 8 | The first  | boot Attempt                                  | 53 |
| 9 | Creating   | a root file system                            |    |
|   | 9.1 Crea   | aung a usable file system                     |    |
|   | 9.2 What   | at does the kernel expect?                    | 33 |
|   | 9.2.1      |                                               | 33 |
|   | 9.2.2      | Inittao                                       | 33 |

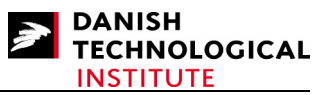

| 9.2.3 RC files                            |      |
|-------------------------------------------|------|
| 9.3 Generating a Full system              |      |
| 9.4 Using Busybox and mkrootfs            |      |
| 9.4.1 How to download and configure busyb | ox56 |
| 9.4.2 How to download and configure mkroo | otfs |
| 10 Two Simple Applications                |      |
| 10.1 Creating an SSH server               |      |
| 10.1.1 Building the SSH server            |      |
| 10.1.2 Configuring the SSH server         |      |
| 10.2 Creating an HTTPD server             |      |
| 11 References                             | 60   |
|                                           |      |

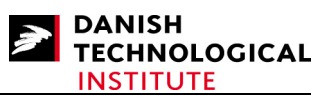

# 2 Introduction/Preface

The need for some kind of operating system (OS) is defined in many designs by the flexibility provided by the OS. The initial purpose of an operating system is to have something running in the background, and for many users the spooling of prints to the printer queue is for many users the most obvious reason. The purpose of using an OS on real-time systems is very much like the printer example; you wish to perform several parallel tasks but at the same time avoid the interruption of one task while the other is in progress. For one-processor systems it can only be performed virtually. The tasks are interrupted but the processor operates so quickly that the interrupted tasks are not affected by another task being serviced briefly. Another important task is the difference in transfer speed between IO units. Most likely you will have slow IO units requiring to be serviced immediately (e.g. Terminals), or you will have other IO units which are fast and can be serviced in a more relaxed manner (buffered IO or intelligent units).

Other reasons such as reducing the calculation complexity by dividing the volume of data processed do not apply to small real-time systems. There is, however, still a reason for using concurrent processing.

Any system where things have to be processed with virtual or real concurrency is a candidate for using an operating system.

You can write concurrent systems yourself without using any kind of operating system. It is, however, cumbersome, and unless you know exactly what to do, the implementation of your system is most likely to fail.

If you wish to implement another concurrent system, the reuse of obtained implementation knowledge is likely to be lost or the scheduling mechanisms do not apply to the new system being built.

There are several operating systems available and many are free of charge. However, one system has gained momentum during recent years – and this is Linux. Linux is a GNU-licensed (GPL) operating system which can be downloaded and used without having to pay a licence fee. It is not a FREE code in the sense that you own the code once you have downloaded it. It is free in the sense that you can use it provided that you accept the terms of the GNU licenses and of course obey the license restrictions of any other software used.

One of the advantages of Linux is its momentum and widespread use, not only for real-time systems but also in servers and desktops. Linux is portable between many systems, for example Intel and MIPS and of course PowerPC.

The vast volume of Linux supporters in the community is another advantage. The use of Linux in a real-time system will not prevent you from encountering problems but it will ensure that you can post a help request to commercial and non-commercial supporters, mailing lists or consultancy services.

However, the use of Linux on a FPGA is not trivial, especially if you decide to use a standard kernel. Although there are lots of drivers for Xilinx Peripherals, some work has to be carried out. The additions to the default handling of kernels are the topic of this paper. It is intended as a service

Copyright © 2008 Danish Technological Institute 01/04/2008

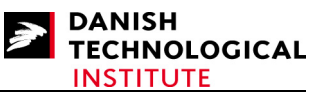

for those who wish to compile a standard kernel without having to face problems that have already been solved.

This document is a rewrite of the document entitled "Building Linux on ML40x boards" which covers implementation of Linux 2.4, this document covers Linux 2.6. This implies that the sections covering the Hardware configuration and Cross-Compilation are identical, but the sections covering Building the Kernel and generating board support packages are different.

# **3** Advice for the Reader

Some of terms used in this document will be explained below to ensure that the reader is familiar with the terms.

#### Linux System

When using the terms "Linux System" or "Accessible from Linux" in this document, we are referring to a Linux platform on a PC, a UNIX server or even a windows server operating on Cygwin. We will deprecate the latter approach due to fact that this has not been thoroughly tested at our site. The term Linux System should never be confused with the terms "Embedded Linux System" which refers to the embedded Linux System that you wish to build on a Xilinx board.

#### Typing

Whenever the user is expected to do any typing, the **boldface** courier style is used. Expected output from the Embedded Linux System (or the Linux System) is written in normal courier style.

#### **Generic Filenames**

In some cases the file names may contain generic information such as glibc-<glibc-version>. This could be an abbreviation for glibc-2.3.6 or any other version of the glibc library. We use these generic filenames if the version is a result of a choice the reader has to make – in this case we cannot predict what the precise filename will be.

#### **Errors/Problems**

We have invested a lot of effort to make sure that the reader will be able to cope with problems which may occur during the port. We have not tried to solve all the problems at the vendor or various software providers on the net. One exception is with regard to some problems with the Xilinx uartlite driver which we have reported to Xilinx Inc.

# 4 C-Cross Compilation

In order to be able to port the kernel, you need a compiler capable of generating the image of the Linux Kernel. If the compiler has to generate an image which runs on an architecture that is different from the architecture it runs on itself, the compiler is called a "cross-compiler".

The following terms should be noted:

- BuildThe machine architecture on which an application (in this case the compiler) is built.HostThe machine architecture on which an application shall run.TargetThis term is used for compilers. It defines the architecture whereto the compiler shall
- TargetThis term is used for compilers. It defines the architecture whereto the compiler shall<br/>generate object files and executables.

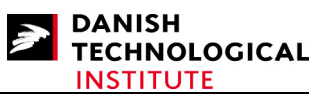

Whenever working with GNU applications (including compilers), the above terms will apply. However, differences may occur.

In this document we will describe a system where the build architecture is identical to the host architecture, namely an i686 Linux system where the target is the 405 PowerPC architecture. Below we will outline a base tool chain using the standard GNU setup but most emphasis will be placed on a nice little tool called "cross-tool". We recommend that you read both sections because "cross-tool" is actually a wrap-around of the gnu tool chain. If you understand the GNU tool chain, you will also understand the "cross-tool".

## 4.1 Cross Compilation using the GNU tool chain

It is possible to generate a GNU compiler using the recipes described in [1]. It is somewhat cumbersome but by using these recipes you will manage to get through the entire process without much problem.

To build a GNU tool chain, 3 components have to interact:

- 1. bin-utils which contains the following components:
  - **Id** the GNU linker.
  - **as** the GNU assembler.
  - addr2line Converts addresses into file names and line numbers.
  - **ar** A utility for creating, modifying and extracting from archives.
  - **c++filt** Filter to demangle encoded C++ symbols.
  - **gprof** Displays profiling information.
  - **nlmconv** Converts object code into an NLM.
  - **nm** Lists symbols from object files.
  - **objcopy** Copies and translates object files.
  - **objdump** Displays information from object files.
  - ranlib Generates an index to the contents of an archive.
  - readelf Displays information from any ELF format object file.
  - size Lists the section sizes of an object or archive file.
  - **strings** Lists printable strings from files.
  - **strip** Discards symbols.
  - windres A compiler for Windows resource files.
- 2. GCC
  - the gnu compiler
- 3. glibc
  - The GNU c-library which add-ons such as pthreads and crypto facilities.

Each provides a versioning issue. The fact that you have to use gcc to compile gcc makes the generation of the cross-compiler possible but it is onerous.

Copyright @ 2008 Danish Technological Institute 01/04/2008

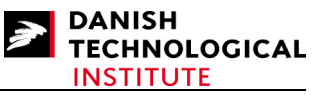

Luckily there is a very simple way to generate a crosscompiler using CrossTool.

If you wish to make a cross-compiler in the usual way, a good starting point would be Karim Yaghmours book about the topic ([1]).

## 4.2 CrossTool

Compilation of the Cross-compiler using Crosstool is performed in Linux.

CrossTool is described at the website <u>http://kegel.com/crosstool/</u>. The website contains a description of the crosstool and a motivation for using it. Citation: "Building a gcc / glibc cross-toolchain for use in embedded systems development used to be a scary prospect, requiring iron will, days if not weeks of effort, lots of Unix and Gnu lore, and sometimes willingness to take dodgy shortcuts..."

Using CrossTool to create a toolchain takes less than an hour and therefore constitutes another motivation factor.

The CrossTool binary can be obtained from

http://kegel.com/crosstool/crosstool-0.42.tar.gz

or from

http://kegel.com/crosstool/crosstool-0.43.tar.gz

```
Locate the file somewhere accessible from Linux, and unpack it:

$ tar xvzf crosstool-0.43.tar.gz

Enter into the resulting directory structure (crosstool-0.43):

$ cd crosstool-0.43
```

The directory is denoted the build directory.

The build process is very simple. Simply edit the following lines in demo-powerpc-405.sh to the following (or adapt the content to your needs).

```
TARBALLS_DIR=$HOME/downloads
RESULT_TOP=$HOME/crosstool
export TARBALLS_DIR RESULT_TOP
GCC LANGUAGES="c,c++"
```

If you have a proxy, you have to remember to set the variable: HTTP\_PROXY eg.

#### \$ export HTTP\_PROXY=http://your.servername.com:8080

First edit the file demo-powerpc-405.sh and make sure that the compiler you wish to use is enabled. IMPORTANT: Never use a compiler versioned 4 or above (gcc-3.4.5-glibc-2.3.6 is recommended) !

Hereafter run the file:

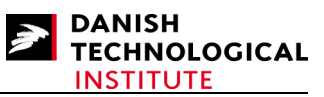

#### \$ demo-powerpc-405.sh

During the build, there may be some download problems; e.g. the downloading of kernel headers fails. In this case, a simple solution is to download manually e.g. through Internet Explorer and to save the file in the directory whereto TARBALLS DIR points (see above).

Another problem is that the auto generated file "version-info.h" is not generated properly. To fix this problem, do as follows (after the build has failed because of the content of this file):

- Unpack the glibc-<glibc-versioninfo>-tar.bz2 file in the TARBALLS\_DIR directory:
  - \$ tar xvjf glibc-<glibc-versioninfo>-tar.bz2
- Enter the resulting glibc-<glibc-versioninfo> directory
- Copy the "version-info.h" file from the build directory:
   \$ cp <build directory>/build/powerpc-405-linux-gnu/gcc-<gcc-versioninfo>-glibc-<glibc-versioninfo>/glibc-<glibc-<glibc-versioninfo>/version-info.h glibc-<glibc-versioninfo>/csu/version-info2.h
- Edit the file glibc-<glibc-versioninfo>/csu/version.c, and change the line "#include "version-info.h" to #include "version-info2.h"
- Re-create the archive:
   \$ tar cvjf glibc-<glibc-versioninfo>-tar.bz2 glibc-<glibc-versioninfo>

Hereafter you can return to the build directory and restart the process (the files will not be redownloaded):

#### \$ demo-powerpc-405.sh

If everything goes well, you will have a crosscompiler located at the position where <code>\$RESULT\_TOP</code> points to.

# 5 Creating the HW

## 5.1 Different kinds of HW

The Compilation of the hardware for the ML board series is described in windows.

From Xilinx you can obtain several kinds of hardware capable of running Linux. Some examples are the ML300, ML403, ML405 and ML410 Evaluation boards. All are supported by the Xilinx Platform Studio which makes the hardware generation simple.

In this paper, we will focus on the ML405 board and also work on the ML403. The two boards do not differ much, so despite some minor problems you will be able to build Linux for both boards provided that you can build for one. Any differences between the two boards will be described later in this paper.

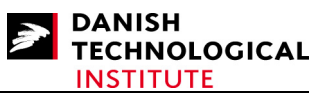

## 5.2 Building for the ML403

Building for the ML405 is much like building for the ML403, the only hardware differences are the MGT support and that the FPGA on the ML405 board is larger than the one residing in the ML403 board.

## 5.2.1 Creating the board support package

The board support package for the ML403 is completely identical to the package for the ML405 board. Please refer to the description on page 29.

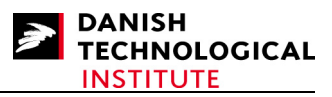

#### Building for the ML405

Start the Xilinx Platform Studio and select the "Base System Builder Wizard" as depicted in Figure 1.

| <ul> <li>Develop</li> <li>Usin</li> <li>Develop</li> <li>Pr</li> </ul> | ing your software applications<br>g XPS<br>abugging using XMD and GDB<br>ofiling*                                                                                                    | <ul> <li>Creating custom</li> <li>Populating and one of the second second seco</li></ul> | n peripherals**<br>connecting your<br>n<br>pur hardware platform<br>embedded sub-system* |
|------------------------------------------------------------------------|----------------------------------------------------------------------------------------------------|----------------------------------------------------------------------------------------------------|------------------------------------------------------------------------------------------|
| € Usin<br>© Generat                                                    | Xilinx Platform Studio Create new or open existing project Base System Builder wizard Blank XPS project C Open a recent project Browse for More Projects Browse installed EDK examples (projects) OK | I(recommended)                                                                                                    | are using ChipScope Pro <sup>™</sup>                                                     |

#### Figure 1: Xilinx Platform Studio start-up screen

In the next popup, the XPS will present a popup asking for the path of the project you wish to create.

| 📀 Create New XPS Project using BSB Wizard | × |
|-------------------------------------------|---|
| -New project                              |   |
| Project file                              |   |
| Browse                                    |   |
| Advanced options (optional: F1 for help)  |   |
| Set Project Peripheral Repositories       |   |
| Browse                                    |   |
|                                           |   |
| OK Cancel                                 |   |

#### Figure 2: Choosing a new project

When creating a new project, we recommend the use of a new directory for each attempt. Otherwise the files from each of the wizard runs will be mixed and this is probably not what you want.

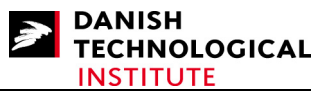

| • | 📀 Create New XPS Project using BSB Wizard | × |
|---|-------------------------------------------|---|
|   | New project                               |   |
| / | Project file                              |   |
|   | c:\ml_405\test_405                        |   |
|   | Advanced options (optional: F1 for help)  |   |
|   | 🔲 Set Project Peripheral Repositories     |   |
|   | Bro <u>w</u> se                           |   |
|   |                                           |   |
|   | OK Cancel                                 |   |

#### Figure 3: Choosing a new project with path entered

After you have entered the path, you may be asked whether XPS should create the directories of the path which does not exist (see Figure 4).

| 📀 Platform Studio 🛛 🗙             |                                         |               |  |  |  |  |  |
|-----------------------------------|-----------------------------------------|---------------|--|--|--|--|--|
| c:\ml_405\ dire<br>Do you want to | ectory does not e<br>o create the direc | xist<br>tory? |  |  |  |  |  |
| Yes                               | No                                      |               |  |  |  |  |  |

#### Figure 4: Platform Studio popup

Click on "Yes" to create the directories.

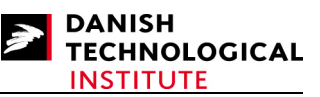

The next popup is the Welcome Window in which you can select whether you wish to create a new design or to load an existing design. Select "I would like to create a new design".

| 🗇 Base System Builder - Welcome                                                                                                    | <u>?</u> × |
|----------------------------------------------------------------------------------------------------|------------|
| Embedded Development Kit<br>Platform Studio                                                                                                    |            |
| Welcome to the Base System Builder!                                                                                                    |            |
| This tool will lead you through the steps necessary to create an embedded system.                                                                                                    |            |
| Please begin by selecting one of the following options:      I would like to create a new design      Lwould like to load an existing bed settings file (saved from a previous session) |            |
| Browse,                                                                                                    |            |
|                                                                                                    |            |
|                                                                                                    |            |
|                                                                                                    |            |
|                                                                                                    |            |
|                                                                                                    |            |
| More Info <a href="https://www.second.com">Kan</a> <a a="" href="https://www.second.com" www.second.com"="" www.second.com<="">  Can</a>                                                | cel        |

Figure 5: Base System Builder Start-up

|                                                                                                    | Builder - Select Board                                                                                                    | ?×  |  |
|----------------------------------------------------------------------------------------------------|----------------------------------------------------------------------------------------------------|-----|--|
| elect a target de                                                                                                    | velopment board:                                                                                                    |     |  |
| Select board—                                                                                                    |                                                                                                    |     |  |
| I would like                                                                                                    | to create a cystem for the following development board                                                                                    |     |  |
| Board vendor:                                                                                                    | Xilinx                                                                                                    |     |  |
| Board n <u>a</u> me:                                                                                                    | Virtex 4 ML405 Evaluation Platform                                                                                                    | -   |  |
| Board revision:                                                                                                    | Ĩ.                                                                                                    | -   |  |
| Note: Visit the                                                                                                    | vender website for additional board support materials.                                                                                    |     |  |
| Vendor's Webs                                                                                                    | ite Contact Info                                                                                                    |     |  |
| Download Third                                                                                                    | Party Board Definition Files                                                                                                    |     |  |
| C I would like                                                                                                    | to create a system for a custom board                                                                                                    |     |  |
|                                                                                                    |                                                                                                    |     |  |
| Board description                                                                                                    | n                                                                                                    |     |  |
| a construction of the test of the test of test of test |                                                                                                    | 410 |  |
| RAM blocks, a<br>Transceivers (                                                                                                    | advanced I/Os, embedded MACs, embedded processors, Multi Gigabit<br>MGT), and more. Please reference AR23410 for MGT issue on this board. | HC. |  |
| RAM blocks, a<br>Transceivers (                                                                                                    | advanced I/Os, embedded MACs, embedded processors, Multi Gigabit<br>MGT), and more. Please reference AR23410 for MGT issue on this board. |     |  |
| RAM blocks, a<br>Transceivers (                                                                                                    | advanced I/Os, embedded MACs, embedded processors, Multi Gigabit<br>MGT), and more. Please reference AR23410 for MGT issue on this board. |     |  |
| RAM blocks, a<br>Transceivers (                                                                                                    | advanced I/Os, embedded MACs, embedded processors, Multi Gigabit<br>MGT), and more. Please reference AR23410 for MGT issue on this board. |     |  |
| RAM blocks,<br>Transceivers (                                                                                                    | advanced I/Os, embedded MACs, embedded processors, Multi Gigabit<br>MGT), and more. Please reference AR23410 for MGT issue on this board. |     |  |
| RAM blocks,<br>Transceivers (                                                                                                    | advanced I/Os, embedded MACs, embedded processors, Multi Gigabit<br>MGT), and more. Please reference AR23410 for MGT issue on this board. |     |  |
| RAM blocks,<br>Transceivers (                                                                                                    | advanced I/Os, embedded MACs, embedded processors, Multi Gigabit<br>MGT), and more. Please reference AR23410 for MGT issue on this board. |     |  |
| RAM blocks,<br>Transceivers (                                                                                                    | advanced I/Os, embedded MACs, embedded processors, Multi Gigabit<br>MGT), and more. Please reference AR23410 for MGT issue on this board. |     |  |
| RAM blocks,<br>Transceivers (                                                                                                    | advanced I/Os, embedded MACs, embedded processors, Multi Gigabit<br>MGT), and more. Please reference AR23410 for MGT issue on this board. |     |  |
| RAM blocks,<br>Transceivers (                                                                                                    | advanced I/Os, embedded MACs, embedded processors, Multi Gigabit<br>MGT), and more. Please reference AR23410 for MGT issue on this board. |     |  |

Figure 6: Select Board Window

For the ML40X board, the XPS is able to generate two different processors: MicroBlaze and PowerPC. MicroBlaze is a "soft-core" processor and the PowerPC processor is a "hard-core". To use full-featured Linux, you have to select the PowerPC processor or a MicroBlaze processor with MMU.

| Architecture:                                                                                                 | Device:                                                                                                    | Pac <u>k</u> age:                                                                      | Speed grad                                                            | de:                             |
|----------------------------------------------------------------------------------------------------|----------------------------------------------------------------------------------------------------|----------------------------------------------------------------------------------------|-----------------------------------------------------------------------|---------------------------------|
| virtex4                                                                                                    | ✓ xc4vfx20                                                                                                    | ✓ ff672                                                                                | -10                                                                   |                                 |
| _ <mark>∏ Use stepping</mark>                                                                                 | ]                                                                                                    |                                                                                        |                                                                       |                                 |
|                                                                                                    | <u></u>                                                                                                    | 3                                                                                      |                                                                       |                                 |
|                                                                                                    |                                                                                                    | ]                                                                                      |                                                                       |                                 |
| elect the processor j                                                                                         | you would like to use in t                                                                                         | his design:                                                                            |                                                                       |                                 |
| Processors                                                                                                    |                                                                                                    |                                                                                        |                                                                       |                                 |
| C. M. DI                                                                                                    | LEDA Sett<br>DIPe Po                                                                                               | al .<br>t                                                                              |                                                                       |                                 |
| MicroBlaze                                                                                                    |                                                                                                    |                                                                                        | ПАС 2                                                                 |                                 |
| • PowerPC                                                                                                    |                                                                                                    |                                                                                        |                                                                       |                                 |
|                                                                                                    | OPB<br>Arbker                                                                                                    | OPD<br>OPD<br>PLB<br>Arbner                                                            | 405                                                                   |                                 |
|                                                                                                    |                                                                                                    |                                                                                        |                                                                       |                                 |
|                                                                                                    | OPB                                                                                                    | EMC.                                                                                   | 32KB                                                                  |                                 |
|                                                                                                    | INTOUL Net                                                                                                    |                                                                                        |                                                                       |                                 |
|                                                                                                    | Ethomat I                                                                                                    | IMP                                                                                    |                                                                       |                                 |
|                                                                                                    | Ethernat                                                                                                    | IMB<br>RAM                                                                             |                                                                       |                                 |
| Processor descriptio                                                                                          | Ethernet                                                                                                    |                                                                                        |                                                                       |                                 |
| Processor descriptio                                                                                          | Ethernet 2                                                                                                    | Pration of a BISC B                                                                    | owerPC embedded e                                                     | vironne                         |
| Processor descriptio<br>The PowerPC 405<br>architecture. It is i                                              | on<br>5 core is a 32-bit impleme<br>integrated into the Virtex                                                     | ntation of a RISC P                                                                    | owerPC embedded-er<br>X device using the IF                           | nvironme<br>P-Immersi           |
| Processor description<br>The PowerPC 405<br>architecture. It is in<br>technology and su<br>peripherals and ut | Ethernet                                                                                                    | INB<br>RAM<br>Intation of a RISC P<br>II Pro and Virtex-4 ft<br>t bus infrastructure a | owerPC embedded-er<br>PX device using the IF<br>and extensive IP core | nvironme<br>P-Immersi<br>s for  |
| Processor descriptic<br>The PowerPC 405<br>architecture. It is<br>technology and su<br>peripherals and ut     | Ethernet Ethernet                                                                                                  | ntation of a RISC P<br>II Pro and Virtex-4 I<br>t bus infrastructure                   | owerPC embedded-er<br>X device using the IF<br>and extensive IP core  | nvironme<br>P-Immersi<br>s for  |
| Processor descriptic<br>The PowerPC 405<br>architecture. It is<br>technology and su<br>peripherals and ut     | Ethernet                                                                                                    | ntation of a RISC P<br>II Pro and Virtex-4 f<br>t bus infrastructure                   | owerPC embedded-er<br>⊠ device using the IF<br>and extensive IP core  | nvironme<br>P-Immersi<br>s for  |
| Processor descriptic<br>The PowerPC 400<br>architecture. It is<br>technology and su<br>peripherals and ut     | Ethernet Ethernet                                                                                                  | Intation of a RISC P<br>II Pro and Virtex-4 I<br>t bus infrastructure                  | owerPC embedded-er<br>X device using the IF<br>and extensive IP core  | nvironme<br>P-Immersi<br>s for  |
| Processor descriptic<br>The PowerPC 400<br>architecture. It is<br>technology and su<br>peripherals and ut     | Ethernet (<br>an<br>5 core is a 32-bit impleme<br>integrated into the Virtex<br>apported by CoreConnec<br>ilities. | Intation of a RISC P<br>II Pro and Virtex-4<br>t bus infrastructure                    | owerPC embedded-er<br>X device using the IF<br>and extensive IP core  | nvironme<br>P-Immersi<br>s for  |
| Processor descriptic<br>The PowerPC 400<br>architecture. It is<br>technology and su<br>peripherals and ut     | Ethernet Ethernet                                                                                                  | Intation of a RISC P<br>II Pro and Virtex-4<br>t bus infrastructure                    | owerPC embedded-er<br>X device using the IF<br>and extensive IP core  | nvironme<br>P-Immersi<br>\$ for |
| Processor descriptic<br>The PowerPC 400<br>architecture. It is<br>technology and su<br>peripherals and ut     | Core is a 32-bit impleme<br>tritegrated into the Virtex<br>upported by CoreConnec<br>lifties.                      | Intation of a RISC P<br>II Pro and Virtex-4 I<br>t bus infrastructure -                | owerPC embedded-er<br>X device using the IF<br>and extensive IP core  | nvironme<br>P-Immersi<br>s for  |

Figure 7: Select Processor Window

Once the processor is selected, it has to be configured. This is performed in the next popup window where you can enable the cache and the OCM (On-Chip-Memory). For testing purposes disable all. Later, you are encouraged to change the settings to improve the performance of your system. Please note that the OCM uses internal memory which is a limited resource.

| Base System Bu                                       | ilder - (           | Onfigure Powe     | rPC       |          |                        | ? ×    |
|------------------------------------------------------|---------------------|-------------------|-----------|----------|------------------------|--------|
| DouvorD                                              |                     |                   |           |          |                        |        |
| "GWerr                                               |                     |                   |           |          |                        |        |
| System wide setting<br>Reference clock<br>frequency: | JS                  | Processor clock   |           | Bus clo  | ock <u>f</u> requency: |        |
| 100.00                                               | MHz                 | 100.00 -          | -<br>MHz  | 100.0    | 0 ▼ MHz                |        |
|                                                      |                     |                   | X         | 1        |                        |        |
| Ensure (nacyour bi<br><u>R</u> eset polarity:        | Active              | LOW               | pecirea n | equency  |                        |        |
| Processor configura                                  | ation               |                   |           |          |                        |        |
| Debug I/F                                            |                     |                   |           |          |                        |        |
|                                                      | user nins           | onlu              |           |          |                        |        |
| C CPU debug                                          | and trace           | e nins            |           |          |                        |        |
| C No debug                                           | 1110 2100           | - Pille           |           |          |                        |        |
| ,                                                    |                     |                   | COn-ch    | nip memo | ry (OCM)-              |        |
|                                                      |                     |                   | (Use      | BRAM)    |                        |        |
| Dow                                                  | orD!                | = TM              |           | NE .     | -                      |        |
| Pun                                                  | erru                | ·                 | Instru    | iction:  |                        |        |
|                                                      |                     |                   | NO        | NE       | •                      |        |
| -Cache setup                                         |                     |                   |           |          |                        |        |
| Γ <u>E</u> nable                                     |                     |                   |           |          |                        |        |
| For optimal perfo                                    | rmance,<br>e on mer | enable burst      |           |          |                        |        |
|                                                      |                     |                   |           |          |                        |        |
| Enable floating                                      | point ur            | it (EPU) <b>?</b> |           |          |                        |        |
|                                                      |                     |                   |           |          |                        |        |
|                                                      |                     |                   |           |          |                        |        |
|                                                      |                     |                   |           |          |                        |        |
| More Info                                            |                     |                   | < Ba      | ack      | Next>                  | Cancel |
|                                                      |                     |                   |           |          |                        |        |

Figure 8: PowerPC Configuration Screen

DANISH

**TECHNOLOGICAL** 

INSTITUTE

#### Building Linux 2.6 on ML40x boards

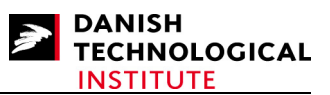

Having configured the processor, you must continue configuring the IO interfaces. In most cases you have to use the default settings, and you MUST make **everything interrupt-driven**. The MGT interface is specific for the ML405 board. It is, however, not necessary to get Linux running so you can safely disable it (and leave it on if you like). Note that there is a locker adjacent to the IIC\_EEPROM menu which indicates that the IIC is a commercial core, and that you have to pay a fee for using it. Furthermore the core is "time-bombed", i.e. it will cease to operate after a fixed period of time.

| 秦 Base System Builder - Configure IO Interfaces (1 of 4)                                                                                                    | <u>? ×</u> | Base System Builder - Configure IO Interfaces (2 of 4)                                                                                                    | <u>? ×</u>         |
|----------------------------------------------------------------------------------------------------|------------|----------------------------------------------------------------------------------------------------|--------------------|
| The following external memory and IO devices were found on your board:<br>Xilimx Virtex 4 ML405 Evaluation Platform Revision 1<br>Please select the IO devices which you would like to use:<br>IO devices                                                                                                    |            | The following external memory and IO devices were found on your board:<br>Xilinx Virtex 4 ML405 Evaluation Platform Revision 1<br>Please select the IO devices which you would like to use:<br>- IO devices |                    |
| Peripherat OPB UARTLITE                                                                                                    | Data Sheet | Peripherat OPB IIC                                                                                                    | Data Sheet         |
| Baudrate (bits<br>per seconds): 9600 ▼<br>Data bit <u>s</u> : 8 ▼<br>Parit <u>y</u> : NONE ▼                                                                                                    |            | Use interrupt VsysACE_CompactFlash Peripheral: OPB SYSACE Vse interrupt Use interrupt                                                                                                    | Data Sheet         |
| C LEDs_4Bit Peripherat: OPB GPI0                                                                                                    | Data Sheet | DDR_SDRAM_64Mx32      Peripherat PLB DDR                                                                                                    | Data Sheet<br>Note |
| Use interrupt  LEDs_Positions  Peripherat OP8 GPI0                                                                                                    | Data Sheet | Greenprimeral MGT PROTECTOR                                                                                                    | Data Sheet         |
| Vuse interrupt Vuse interrupt Vuse | Data Sheet | I⊽ MGT102AB<br>I⊽ MGT105AB<br>I⊽ MGT113AB<br>I⊽ MGT110AB                                                                                                    |                    |
| More Info                                                                                                    | Cancel     | More Info                                                                                                    | Cancel             |

Figure 9: Configure IO Interfaces Window (1 and 2 of 4)

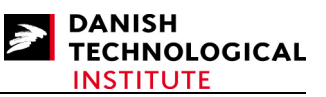

The last two popups regarding the IO Interfaces concern the Ethernet and the special memory configuration. Remember that the TriMode\_MAC\_GMII and the Ethernet MAC are mutually exclusive, that is you cannot select both. Note that the Ethernet MAC dropdown menu has a locker adjacent to it which indicates it is a commercial core, i.e. the use of it is restricted and you have to pay a fee to license it.

As usual you MUST make everything interrupt-driven.

| Base System Builder - Configure IO Interfaces (3 of 4)                                                                                                    | <u>? ×</u>         | Sase System Builder - Configure IO Interfaces (4 of 4)                                                                                                    | <u>?</u> × |
|----------------------------------------------------------------------------------------------------|--------------------|----------------------------------------------------------------------------------------------------|------------|
| The following external memory and ID devices were found on your board:<br>Xilmx Virtex 4 ML405 Evaluation Platform Revision 1<br>Please select the ID devices which you would like to use:<br>ID devices<br>© Ethernet_MAC<br>Peripheral: PLB ETHERNET<br>© MA Present<br>© Ng DMA<br>© Scatter gather DMA<br>© Scatter gather DMA | Data Sheet<br>Noje | The following external memory and IO devices were found on your board:<br>Xilinx Vitex 4 ML405 Evaluation Platform Revision 1<br>Please select the IO devices which you would like to use: | Data Sheet |
|                                                                                                    | Data Sheet         |                                                                                                    |            |
| More Info                                                                                                    | Data Sheet         | More Info <back next=""></back>                                                                                                    | Cancel     |

Figure 10: Configure IO Interface (3 and 4 of 4)

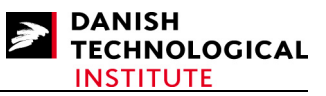

Having configured the IO interfaces, the internal peripherals must be configured. In this case there is only one - the "plb\_bram\_if\_cntlr\_1" - which is an internal memory attached to the PLB interface.

NOTE that the internal house-keeping of memory resources does not seem to work properly. Therefore, in order for the synthesis not to fail, you have to limit the volume to 64 KB. On the other hand, if you lower the volume of RAM below 16 KB, Linux will not be able to boot.

Yet this memory will contain the boot code so in order to get a fast start-up, it is advisable to use as much memory as possible.

| 📀 Base System Builder - Add Internal Per                                                                 | ipherals (1 of                       | 1)                   | <u>? ×</u>     |
|----------------------------------------------------------------------------------------------------|--------------------------------------|----------------------|----------------|
| Add other peripherals that do not interact with of<br>"Add Peripheral" button to select from the list of | f-chip componen<br>available periphe | ts. Use the<br>rals. |                |
| If you do not wish to add any non-IO peripherals,                                                        | , click the "Next"                   | button.              |                |
| <b></b>                                                                                                  |                                      |                      | Add Peripheral |
| - Peripherals                                                                                            |                                      |                      |                |
| plb_bram_if_cntlr_1<br>Perioheral: PLB BBAM IF CNTLB                                                     |                                      |                      | <u>R</u> emove |
| Memory size: 64 KB                                                                                       |                                      |                      | Data Sheet     |
|                                                                                                    |                                      |                      |                |
|                                                                                                    |                                      |                      |                |
|                                                                                                    |                                      |                      |                |
|                                                                                                    |                                      |                      |                |
|                                                                                                    |                                      |                      |                |
|                                                                                                    |                                      |                      |                |
|                                                                                                    |                                      |                      |                |
|                                                                                                    |                                      |                      |                |
|                                                                                                    |                                      |                      |                |
|                                                                                                    |                                      |                      |                |
|                                                                                                    |                                      |                      |                |
|                                                                                                    |                                      |                      |                |
|                                                                                                    |                                      |                      |                |
|                                                                                                    |                                      |                      |                |
|                                                                                                    |                                      |                      |                |
|                                                                                                    |                                      |                      |                |
|                                                                                                    | 1                                    | I                    |                |
| <u>M</u> ore Info                                                                                        | < <u>B</u> ack                       | <u>N</u> ext >       | Cancel         |

Figure 11: Add Internal Peripherals (1 of 1) window

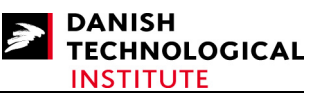

The last window is the Software Setup Window. Its purpose is to define which IO the STDIN and STDOUT streams are attached to. In this case use the RS232\_Uart in order to be able to use the serial interface of the ML40x board as console. You have to use "plb\_bram\_if\_cntlr\_1" as boot memory.

The sample applications are not necessary and should be deselected.

| Base Syster                                       | n Builder - Software Set                                       | up                       |                   | ? ×            |
|---------------------------------------------------|----------------------------------------------------------------|--------------------------|-------------------|----------------|
| Devices to us                                     | e as standard input, standar                                   | d output, and boot me    | mory              |                |
| STD <u>I</u> N:                                   | RS232_Uart                                                     |                          | •                 |                |
| STD <u>O</u> UT:                                  | RS232_Uart                                                     |                          | •                 |                |
| Boot Memory                                       | : plb_bram_if_cntlr_1                                          |                          | •                 |                |
| Sample applic<br>Select the sai<br>include a link | ation selection<br>mple C application that you v<br>er script. | would like to have gen   | erated. Each app  | lication will  |
| Memory to                                         | est                                                            |                          |                   |                |
| Illustrate s                                      | system aliveness and perforn                                   | n a basic read/write te: | st to each memory | in your system |
| Periphera                                         | l selftest                                                     |                          |                   |                |
| Perform a                                         | simple self-test for each peri                                 | pheral in your system.   |                   |                |
|                                                   |                                                                |                          |                   |                |
|                                                   |                                                                |                          |                   |                |
|                                                   |                                                                |                          |                   |                |
|                                                   |                                                                |                          |                   |                |
|                                                   |                                                                |                          |                   |                |
|                                                   |                                                                |                          |                   |                |
|                                                   |                                                                |                          |                   |                |
|                                                   |                                                                |                          |                   |                |
|                                                   |                                                                |                          |                   |                |

Figure 12: Software Setup Screen

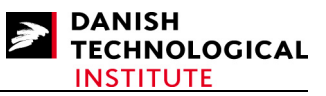

After the Software Setup, the system will be created - but you will be presented with a resume window which should be verified carefully.

| Processor: Proc 400<br>Processor clock fre<br>Bus clock frequenc<br>Debug interface: Ff<br>On Chip Memory :<br>Total Off Chip Mem<br>- DDB_SDBAM .: | orguency: 100.000000 MHz<br>y: 100.000000 MHz<br>PGA JTAG<br>64 KB<br>ory : 65 MB<br>20Mx32 = 64 MB |                     |                         | -  |
|----------------------------------------------------------------------------------------------------|----------------------------------------------------------------------------------------------------|---------------------|-------------------------|----|
| The address maps b<br>editing features of XF                                                                                                    | elow have been automatica<br>PS.                                                                    | Ily assigned. You c | an modify them using th | ne |
| PLB Bus : PLB_V                                                                                                    | /34 Inst. name: plb A                                                                               | ttached Compor      | nents:                  |    |
| Core Name                                                                                                    | Instance Name                                                                                       | Base Addr           | High Addr               |    |
| plb2opb_bridge                                                                                                    | plb2opb_C_RNG0_BA                                                                                   | 0x40000000          | 0x7FFFFFFF              |    |
| plb_ddr                                                                                                    | DDR_SDRAM_32Mx3                                                                                     | 0x00000000          | 0x03FFFFFF              |    |
| plb_ethernet                                                                                                    | Ethernet_MAC                                                                                        | 0x80400000          | 0x8040FFFF              |    |
| plb_emc                                                                                                    | SRAM_256Kx32                                                                                        | 0x06000000          | 0x060FFFFF              |    |
| plb_bram_if_cntlr                                                                                                    | plb_bram_if_cntlr_1                                                                                 | 0xFFFF0000          | 0xFFFFFFFF              |    |
| OPB Bus : OPB_                                                                                                    | V20 Inst. name: opb                                                                                 | Attached Comp       | onents:                 |    |
| Core Name                                                                                                    | Instance Name                                                                                       | Base Addr           | High Addr               |    |
| opb_uartlite                                                                                                    | RS232_Uart                                                                                          | 0x40600000          | 0x4060FFFF              |    |
| opb_gpio                                                                                                    | LEDs_4Bit                                                                                           | 0x40040000          | 0x4004FFFF              |    |
| opb_gpio                                                                                                    | LEDs_Positions                                                                                      | 0x40020000          | 0x4002FFFF              |    |
| opb_gpio                                                                                                    | Push_Buttons_Position                                                                               | 0x40000000          | 0x4000FFFF              |    |
| opb_iic                                                                                                    | IIC_EEPROM                                                                                          | 0x40800000          | 0x4080FFFF              |    |
| opb_sysace                                                                                                    | SysACE_CompactFlash                                                                                 | 0x41800000          | 0x4180FFFF              |    |
| opb_intc                                                                                                    | opb_intc_0                                                                                          | 0x41200000          | 0x4120FFFF              |    |
|                                                                                                    |                                                                                                    |                     |                         |    |

#### Figure 13: Resume Window

If everything is OK, press "Generate" and your system will be created.

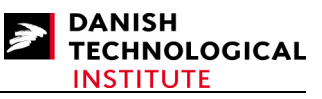

After a while the Base System Builder will present a Finish window to indicate that your system has been created.

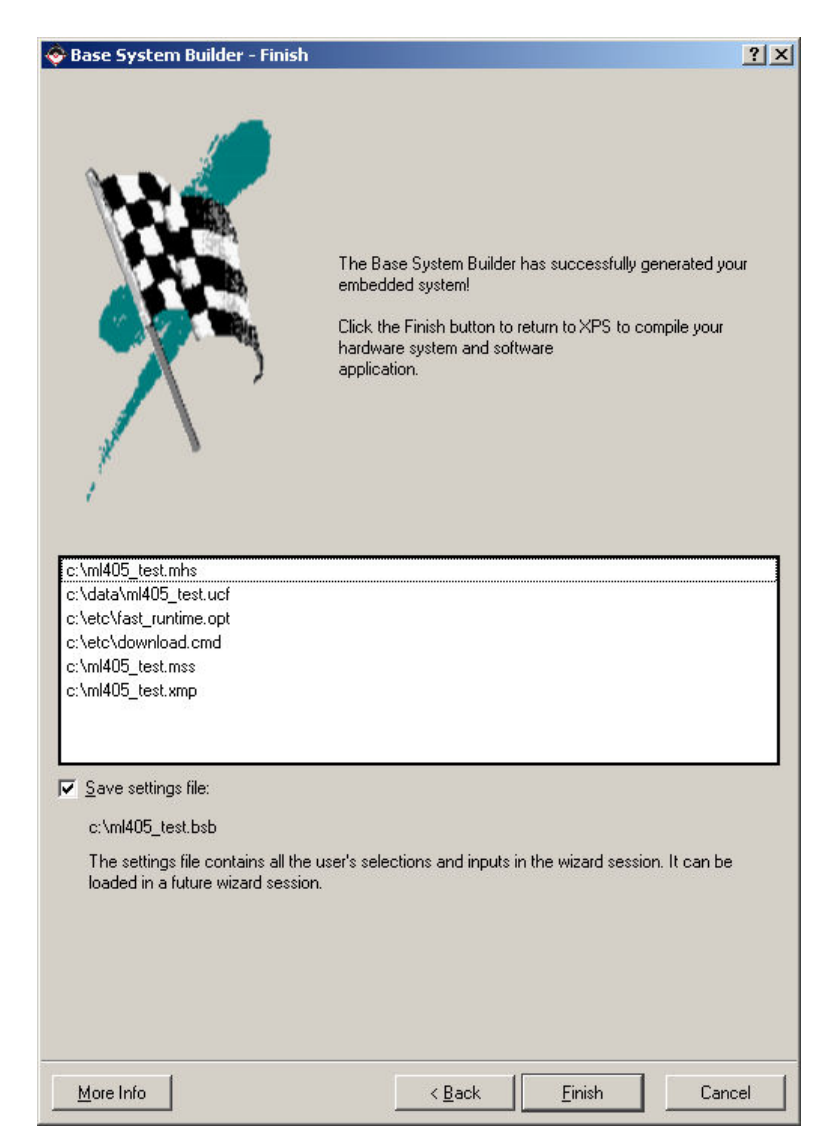

**Figure 14: Final Window** 

Press "Finish" if you are satisfied.

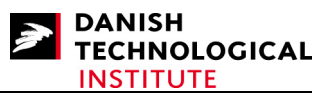

When your build is complete, the main window of the Xilinx Platform studio will look like this:

| Xilinx Platform Studio - c:/ml405_test.xmp - [System Assem    | bly View1]             | DA Dansk 🕐 📮                        |                            |                                           |     |
|---------------------------------------------------------------|------------------------|-------------------------------------|----------------------------|-------------------------------------------|-----|
| File Edit View Project Hardware Software Device Configuration | n Debug Simulation Win | dow Help                            |                            |                                           | × × |
| ] 🖻 🖬 🕹 🛛 🗑 🗑 ଟ 🖉 🗠 🗶 🖻 🕼 🛛                                   | 0- 💁 🖸 🚺 👯             | 🛯 💸   🗷 🗠 🛓 🐚 🎄   🖿 🕷               | ◙ ※ ] 🖻 🗠 ] ೱ ೱ ] 🕾 🗆 🗅 😽  |                                           |     |
| da la sur 1                                                   | × P 0                  | Filters                             | Citere (Applied)           |                                           |     |
| roject Applications                                           | - E                    | Busimenabe ( Poils ( Addesses )     | Prices (Applied)           |                                           |     |
| attorm                                                        |                        | Name Bus Lon                        | nection IP Type IP Version |                                           |     |
|                                                               |                        |                                     | plb_v34 1.02.a             |                                           |     |
| MSS File: ml405_test.mss                                      |                        | ± → opb                             | opb_v20 1.10.c             |                                           |     |
| <ul> <li>MPACT Command File: etc/download.cmd</li> </ul>      |                        | veset block                         | proc svs reset 1.00.a      |                                           |     |
| Implementation Options File: etc./fast_runtime.opt            | _ <b> </b>             |                                     | plb2opb_bridge 1.01.a      |                                           |     |
| Bitgen Options File: etc/bitgen.ut                            |                        | ⊕· → R\$232_Uat                     | opb_uartite 1.00.b         |                                           |     |
| Project Uptions Device: xo4vfx20ff672-10                      |                        |                                     | opb_gpio 3.01.b            |                                           |     |
| Netlist TopLevel                                              | J J                    | - Push_Buttons_Position             | opb_gpio 3.01.b            |                                           |     |
| Implementation: XPS (Xflow)                                   |                        | - Current Clark                     | opb_ic 1.02.a              |                                           |     |
| Sim Model: REHAVIOBAL                                         |                        |                                     | ob ddr 2.00.a              |                                           |     |
| Beference Files                                               | II Ť                   | - MGT_wapper                        | mgt_protector 1.00.a       |                                           |     |
| Log Files                                                     | •                      |                                     | plb_ethemet 1.01.a         |                                           |     |
| Synthesis Report Files                                        |                        | H- → SHAM_206KX32                   | pib_emc 2.00.a             |                                           |     |
|                                                               |                        | . > plb_bram_il_cntlt_1_bram        | bram_block 1.00.a          |                                           |     |
|                                                               | · ·                    | • • opb_intc_0                      | opb_into 1.00.c            |                                           |     |
|                                                               |                        | SHAM_256Kx32_uti_bus_spli_L         | util_bus_split 1.00.a      |                                           |     |
|                                                               |                        | + -> ck90_inv                       | util_vector_logic 1.00.a   |                                           |     |
|                                                               |                        | 🖶 🧼 ddclk90_inv                     | util_vector_logic 1.00.a   |                                           | -   |
|                                                               | [Platform Studio]      | Sustem Assembly View1 Block Diagram |                            |                                           |     |
|                                                               |                        |                                     |                            |                                           |     |
|                                                               |                        |                                     |                            |                                           |     |
|                                                               |                        |                                     |                            |                                           | × * |
| Uutput Warning Error                                          |                        |                                     |                            |                                           |     |
| ady                                                           | 1 Production and       |                                     | * :                        | (1) a 1 a 1 a 1 a 1 a 1 a 1 a 1 a 1 a 1 a |     |

Figure 15: Xilinx Platform Studio main Window

You are now ready to generate your bitstream file - provided nothing else should be added.

If you are generating an image for the ML405 board, you have to carry out the following activity: Enter the <DESIGNROOT>/etc/bitgen.ut file and add the following statement:

-g Match cycle:NoWait

If you omit this, the booting using the systemace will not work...

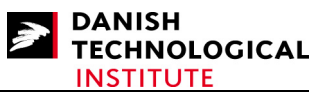

You can now generate your Bitstream. Select the "Generate Bitstream" item in the "Hardware" menu.

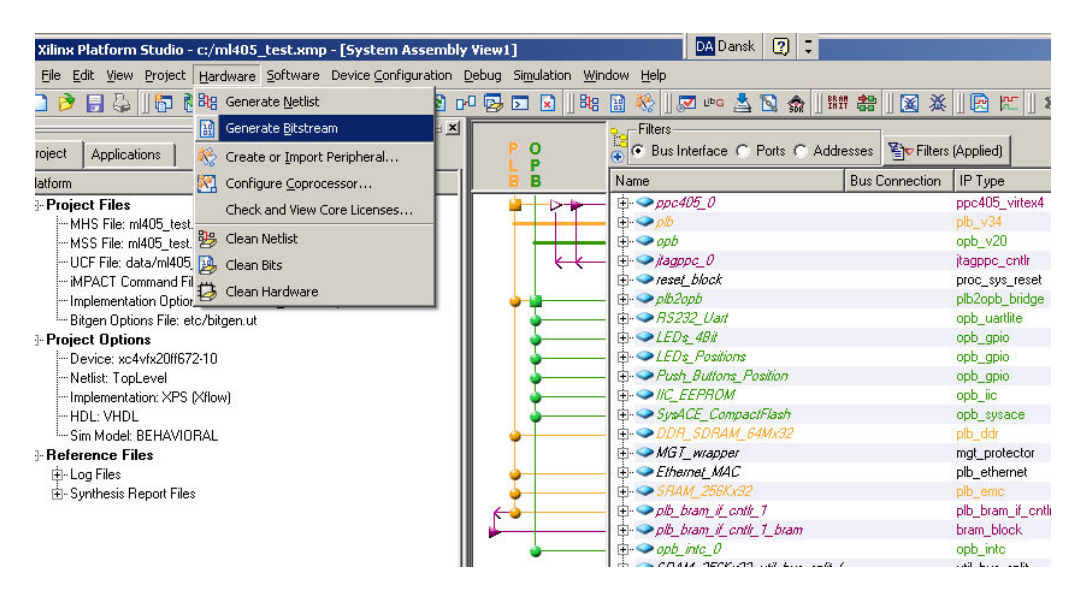

Figure 16: Selecting "Generate Bitstream" item in "Hardware" menu

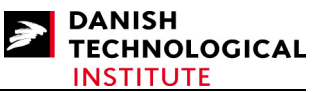

After a while, and provided everything goes well, the XPS will present a popup window indicating the Design License Status. It indicates that there are unpaid cores and therefore you can only use the cores for design evaluation. The cores will cease to work after some time but you will be able to get your system running.

| Design License Status                                                      |                                                                        | ×                                      |
|----------------------------------------------------------------------------|------------------------------------------------------------------------|----------------------------------------|
| D                                                                          | esign License Sta                                                      | atus                                   |
| All cores in this design must be ful<br>understand the limitations imposed | ly licensed before you can take this<br>I by the license of each core. | design to production. Click on core to |
| Core Name                                                                  | Instance Name                                                          | License Type                           |
| <u>opb_iic, 1.02.a</u>                                                     | IIC_EEPROM                                                             | A Hardware_Evaluation                  |
| plb_ethernet, 1.01.a                                                       | Ethernet_MAC                                                           | Ardware_Evaluation                     |
|                                                                            |                                                                        |                                        |
| Do not show this dialog box a                                              | gain                                                                   | OK                                     |

Figure 17: Design License Status Window.

Press the "OK" button.

The main window will look like this:

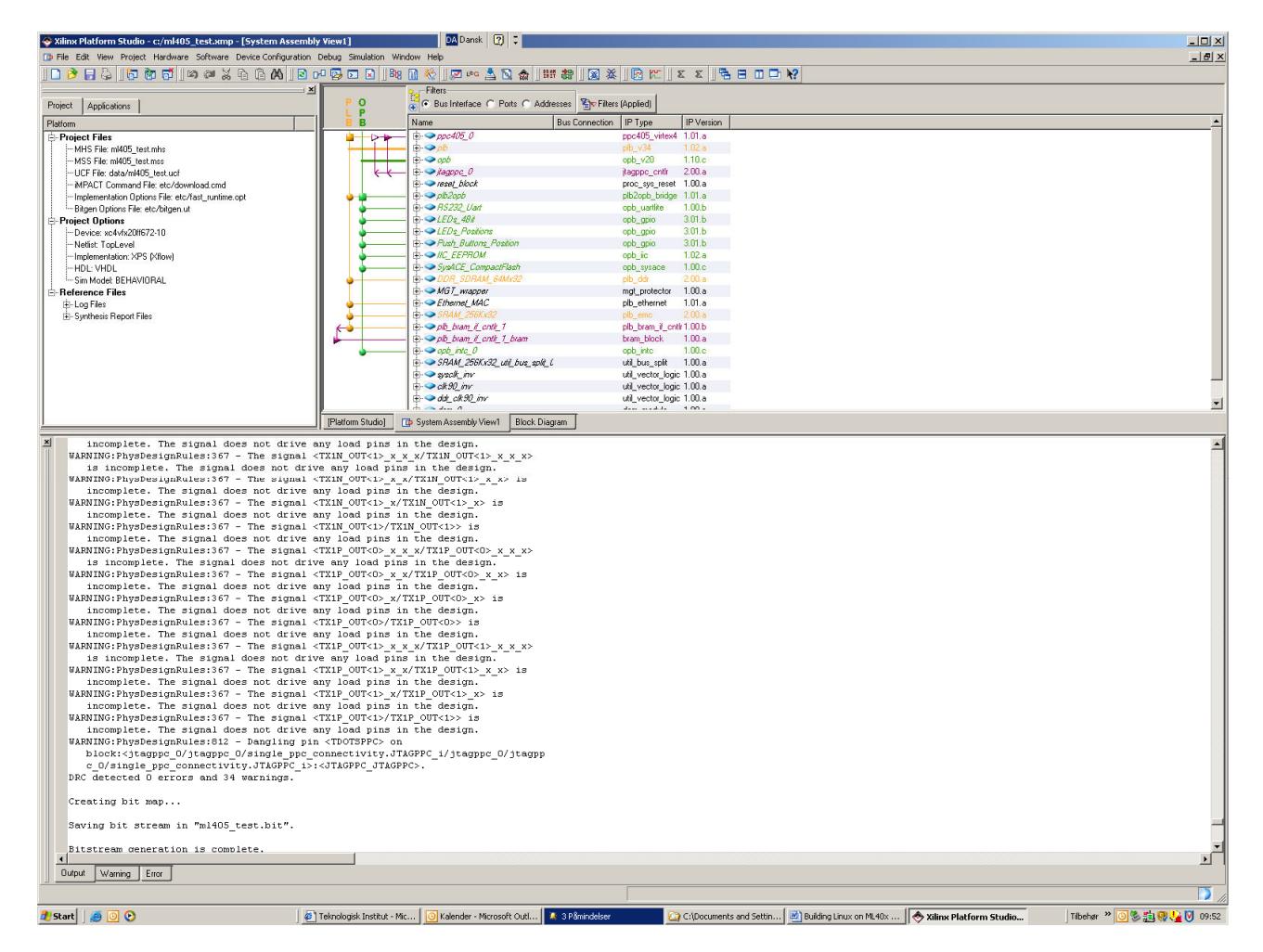

#### Figure 18: XPS main window after Bitstream Generation

The main thing to look for are the last two lines in the output window "Saving bit stream in "ml405\_test.bit"." and "Bitstream generation is complete.". The two lines indicate that the bitfile is generated properly.

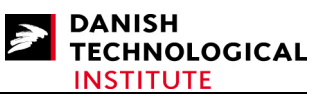

To be absolutely certain that everything is OK, it is advisable to verify the Logic Utilization and the routing summary.

The Logic Utilization indicates whether the device is over-utilized, and it also gives a hint as to whether you have sufficient resources in case you wish to write your own logic core. Both reports are part of the log which can be found in the Reference file list of the Project Tab in the upper left window. The log you have to look into is the implementation/xflow.log. If you click on this item, the xflow log will appear in the upper right window covering the system assembly window.

You have to use the slide bar to position the window in order for the Logic Utilization window to be viewed in the upper right window as depicted in Figure 19.

| 🗇 Xilinx Platform Studio - c:/ml405_test.xmp - [xflow.log]      |                            | DA Dansk 🕐 😳                     |                            |           |                  |                            |                                   |
|-----------------------------------------------------------------|----------------------------|----------------------------------|----------------------------|-----------|------------------|----------------------------|-----------------------------------|
| D File Edit View Project Hardware Software Device Configuration | Debug Simulation Windo     | v Help                           |                            |           |                  |                            | _ 문 ×                             |
|                                                                 |                            | 🛞    🔽 🕫 🔍 🔊 🚓    888            |                            | 55        |                  | N2 14 b [ = n = n. [ 4 ]   |                                   |
|                                                                 |                            |                                  | . estil 1991 we li 1991 hr |           | 1.4906           |                            |                                   |
| ^_                                                              | 1106 Writing               | lesign file "m1405_test_         | map.ncd"                   |           |                  |                            | <u> </u>                          |
| Project Applications                                            | 1107 Design S              | INSING Y 17 -                    |                            |           |                  |                            |                                   |
| Platform                                                        | 1109 Number o              | errora: 0                        |                            |           |                  |                            |                                   |
| 🚊-Project Files                                                 | 1110 Number o              | warnings: 39                     |                            |           |                  |                            |                                   |
| MHS File: ml405_test.mhs                                        | 1111 Logic Ut              | lization:                        |                            |           |                  |                            |                                   |
| - MSS File: ml405_test.mss                                      | 1112 Number                | of Slice Flip Flops:             | 4,974 out of               | 17,088    | 29%              |                            |                                   |
| UCF File: data/ml405_test.ucf                                   | 1113 Numb                  | r of Slice FFs used for          |                            |           |                  |                            |                                   |
| MPAUT Command File: etc/download.cmd                            | 1114 DCM                   | utocalibration logic:            | 14 out of                  | 4,974     | 18               |                            |                                   |
| Bitgen Options File: etc/hitgen ut                              | 1115 Number                | or 4 input Luis:                 | 4,734 OUT OI               | 17,088    | 274              |                            |                                   |
| E-Project Options                                               | 1117 DCM                   | utocalibration logic:            | 8 out of                   | 4 734     | 15               |                            |                                   |
| Device: xc4vfx20ff672-10                                        | 1118 *3                    | e INFO below for an exp          | lanation of the DC         | Mautoc    | alibration lo    | aric                       |                                   |
| Netlist: TopLevel                                               | 1119 a                     | ded by Map                       |                            |           |                  |                            |                                   |
| Implementation: XPS (Xflow)                                     | 1120 Logic Di              | tribution:                       |                            |           |                  |                            |                                   |
| HDL: VHDL                                                       | 1121 Number                | of occupied Slices:              |                            | 4,696     | out of 8,5       | 544 54%                    |                                   |
| - Sim Model BEHAVIORAL                                          | 1122 Numb                  | r of Slices containing           | only related logic         | : 4,6     | 96 out of 4      | 1,696 100%                 |                                   |
| E-Reference Files                                               | 1123 Numb                  | r of Slices containing           | unrelated logic:           |           | 0 out of 4       | 1,696 0%                   |                                   |
| in mill05 best log                                              | 1124 *5                    | e NOTES below for an ex          | planation of the e         | fiects (  | of unrelated     | logic                      |                                   |
| - niatoen log                                                   | 1125 lotal Nu              | weed as logic:                   | 5,716 OUC 0:<br>4 734      | E 17,0    | 50 333           |                            |                                   |
| - ibgen.log                                                     | 1127 Number                | used as a route-thru:            | 287                        |           |                  |                            |                                   |
| implementation/xflow.log                                        | 1128 Number                | used for Dual Port RAMs          | 378                        |           |                  |                            |                                   |
| Synthesis Report Files                                          | 1129 (Two                  | LUTs used per Dual Port          | RAM)                       |           |                  |                            |                                   |
|                                                                 | 1130 Number                | used as Shift registers          | : 317                      |           |                  |                            |                                   |
|                                                                 | 1131 Number                | of bonded IPADs:                 | 16 out of                  | 24        | 66%              |                            |                                   |
|                                                                 | 1132 Number                | of bonded OPADs:                 | 16 out of                  | 16        | 100%             |                            |                                   |
|                                                                 | 1133 Number                | of bonded IOBs:                  | 191 out of                 | 320       | 59%              |                            |                                   |
|                                                                 | 1134 Number                | of BUFG/BUFGCTRLs:               | 7 out of                   | 32        | 21%              |                            |                                   |
|                                                                 | 1135 Numb                  | r used as BUFGS:                 | 6                          |           |                  |                            |                                   |
|                                                                 | 1130 Number                | of FIF016/Dawpie=:               | 26 out of                  | 69        | E22              |                            |                                   |
|                                                                 | 1138 Numb                  | r used as FIF016s:               | 0                          | 00        | 524              |                            |                                   |
|                                                                 | 1139 Numb                  | r used as RAMB16s:               | 36                         |           |                  |                            | -                                 |
|                                                                 | 1140 Number                | of DCM_ADVs:                     | 2 out of                   | 4         | 50%              |                            |                                   |
|                                                                 | 1141 Number                | of PPC405_ADVs:                  | 1 out of                   | 1         | 100%             |                            |                                   |
|                                                                 | 1142 Number                | of JTAGPPCs:                     | 1 out of                   | 1         | 100%             |                            |                                   |
|                                                                 | 1143 Number                | of GT11s:                        | 8 out of                   | 8         | 100%             |                            |                                   |
|                                                                 | 1144                       |                                  |                            |           |                  |                            |                                   |
|                                                                 | 1145 Total eq              | ivalent gate count for           | design: 2,481,572          |           |                  |                            |                                   |
|                                                                 | 1146 Addition              | II JIAG gate count for 1         | .053: 10,704               |           |                  |                            |                                   |
|                                                                 | 1147 Feak helo             | Ly usage. 295 hb                 | n: 2 mins 26 secs          |           |                  |                            |                                   |
|                                                                 | 1149 Total CP              | time to NAP completion           | : 2 mins 18 secs           |           |                  |                            |                                   |
|                                                                 | 1150                       |                                  |                            |           |                  |                            |                                   |
|                                                                 | 1151 NOTES:                |                                  |                            |           |                  |                            |                                   |
|                                                                 | 1152                       |                                  |                            |           |                  |                            |                                   |
|                                                                 | 1153 Relat                 | d logic is defined as b          | eing logic that sh         | ares com  | nnectivity -     | e.g. two                   |                                   |
|                                                                 | 1154 LUTs                  | re "related" if they sh          | are common inputs.         | When a    | assembling sl    | lices,                     | •                                 |
|                                                                 | 4                          |                                  |                            |           |                  |                            |                                   |
|                                                                 | [Platform Studio]          | Sustem Assembly View1 Black Diag | ram                        |           |                  |                            |                                   |
|                                                                 |                            |                                  |                            |           |                  |                            |                                   |
| M INFO: MDT -                                                   |                            |                                  |                            |           |                  |                            | -                                 |
| C:\TOOLS\EDK\9_1\hw\XilinxProcessorIPL                          | ib\pcores\opb_gpi          | _v3_01_b\data\opb_gpi            |                            |           |                  |                            |                                   |
| o_v2_1_0.mpd line 40 - LEDs_Positions                           | (opb_gpio) tool i          | s overriding PARAMETER           |                            |           |                  |                            |                                   |
| C_FAMILY value to                                               |                            |                                  |                            |           |                  |                            |                                   |
| INFO: MDT -                                                     |                            |                                  |                            |           |                  |                            |                                   |
| C:\IOULS\EDK\9_I\nW\AllinxProcessorIPL                          | ib/pcores/ops_gpi          | 5_V3_U1_b\data\opb_gp1           |                            |           |                  |                            |                                   |
| DipinFTED C Fimily value to                                     | sicion (opp_gpio)          | COOI IS OVERTIAING               |                            |           |                  |                            |                                   |
| INFO: MDT -                                                     |                            |                                  |                            |           |                  |                            |                                   |
| C:\TOOLS\EDK\9 1\hw\XilinxProcessorIPL                          | ib\pcores\plb ddr          | v2 00 a\data\plb ddr             |                            |           |                  |                            |                                   |
| v2 1 0.mpd line 43 - DDR SDRAM 64Mx32                           | (plb ddr) tool is          | overriding PARAMETER             |                            |           |                  |                            | _                                 |
| C FAMILY value to                                               | -                          |                                  |                            |           |                  |                            | <b>_</b>                          |
|                                                                 |                            |                                  |                            |           |                  |                            | <u> </u>                          |
| Output Warning Error                                            |                            |                                  |                            |           |                  |                            |                                   |
|                                                                 |                            |                                  |                            |           |                  |                            | CARS NUM SCRU Ln 1119 Col 20 Text |
|                                                                 |                            | 1 /                              |                            | 1         |                  | (                          |                                   |
| 🥼 Start 🛛 🧶 💽 🕑                                                 | Teknologisk Institut - Mic | 🕘 Kalender - Microsoft Outl ն    | C:\Documents and Settin    | 🖳 Buildin | g Linux on ML40x | 🛛 🔷 Xilinx Platform Studio | Tilbehør 🎽 🧿 🏷 🎦 09:56            |

Figure 19: XPS Main window with the xflow log file in the upper right window

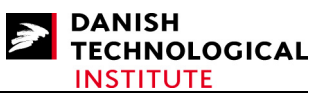

Later in the report, the routing summary is depicted (see Figure 20). The most important sentences to search for is "All constraints were met" and "All signals are completely routed.".

| c:/ml405_test.xmp - [xflow.log]            | DA Dansk [ 🖓 🗧                                                                                                    |
|--------------------------------------------|----------------------------------------------------------------------------------------------------|
| Hardware Software Device Configuration Deb | ug Simulation Window Help                                                                                                    |
| 7 🖬 🛛 🖉 💥 🖨 🕼 🖉 🛛 🗗                        | ᄚᆞᅙᅀᆝᄤᅆᇓᄿᆡᅏᅆᅕᅆᅕᅆᇑᄥᅘᆡᅈᅕᆡᄧᇏᄣᆡᆂᅕᆘᆋᄪᄧᄡᄵᆡᆞᅀᆞᆝᄀᆖᅆᆿᅆᇧᄽᄽᅆᅅ                                                                                                 |
| ×                                          | 583                                                                                                    |
|                                            | 584 NET "frggg_Ofthernet_IAC_PHY_tx_clk_pin_B   SETUP   227.734ns  5.024ns  0  0<br>585 UFCP" PERIOD = 40 ns HIGH 14 ns   HOLD   0.328ns    0  0   |
| l •                                        | 586                                                                                                    |
| .mhs 1                                     | 587 NET "fpga_0_SysACE_CompactFlash_SysACE_CL   SETUP   2.55.449ns  4.551ns  0  0<br>588 K pin BUFGP/BUFGP PERIOD = 30 ns   HOLD   0.523ns    0  0 |
| mss 1                                      | 589 HIGH-504                                                                                                    |
| _test.ucr 1<br>le: etc/download.cmd 1      | 590                                                                                                    |
| ns File: etc/fast_runtime.opt              | 592                                                                                                    |
| tc/bitgen.ut                               | 593<br>504                                                                                                    |
| 2-10                                       | All constraints were met.                                                                                                    |
| [1] Milowi                                 | 596 INFO:Timing:2761 - N/A entries in the Constraints list may indicate that the                                                                   |
| (5100)                                     | 597 constraint does not cover any paths or that it has no requested value.<br>598                                                                  |
| RAL 1                                      | 599                                                                                                    |
|                                            | Generating Fad Report.                                                                                                    |
| 1                                          | 602 All signals are completely routed.                                                                                                    |
| 1                                          | 603<br>604 NONING-Der:283 - There are 1 loadless signals in this design. This design will cause Bitgen to issue DDC warnings                       |
| flow.log                                   | wanner, a sub - mere are i foariess signals in chis design. This design will cause brogen to issue boo wannings.<br>605                            |
| s 1                                        | 606 Total REAL time to PAR completion: 13 mins 19 secs                                                                                             |
|                                            | 607 for all cro clime to rak completion: is mins / sets                                                                                            |
| 1                                          | 609 Peak Memory Usage: 399 MB                                                                                                    |
|                                            | 610<br>611 Placement: Completed - No errors found.                                                                                                 |
| 1                                          | 612 Routing: Completed - No errors found.                                                                                                    |
| 1                                          | 613 Timing: Completed - No errors found.<br>614                                                                                                    |
| 1                                          | 615 Number of error messages: 0                                                                                                    |
| 1                                          | 616 Number of warning messages: 3                                                                                                    |
| 1                                          | 618 Mauble of file messages. 0                                                                                                    |
| 1                                          | 619 Writing design to file m1405_test.ncd                                                                                                    |
| 1                                          | 621                                                                                                    |
| 1                                          | 622                                                                                                    |
|                                            | 623 FAR done!<br>624                                                                                                    |
| 1                                          | 625                                                                                                    |
| 1                                          | 626 #                                                                                                    |
| 1                                          |                                                                                                    |
| 1                                          | 629 # trce -e 3 -xml ml405 test.twx ml405 test.ncd ml405 test.pcf                                                                                  |
| 1                                          | 631 Release - Trace                                                                                                    |
|                                            |                                                                                                    |
|                                            | Platform Studio) 🕞 System Assembly View1 Block Diagram 🗈 stlow.log                                                                                 |
|                                            |                                                                                                    |

>K\9\_1\hw\XilinxProcessorIPLib\pcores\opb\_gpio\_v3\_01\_b\data\opb\_gpi
>d line 40 - LEDs\_Positions (opb\_gpio) tool is overriding PARAMETER
tlue to

)K\9\_1\hw\XilinxProcessorIPLib\pcores\opb\_gpio\_v3\_01\_b\data\opb\_gpi

#### Figure 20: XPS Main window with the xflow log file in the upper right window

Now you have a bit file containing the functionality you wanted. However, the PowerPC within the bit file is not able to boot yet. Instructions on how to handle this is covered in the next section.

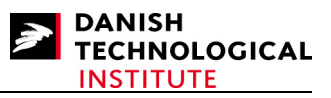

## 5.2.2 Inserting the Boot Loader into Block RAMs

To insert the boot loader into the Block RAMs you have to select the "Update Bitstream" item of the "Device Configuration" menu.

| tform Studio - c:/ml405_test.xmp                               | - [System Assembly View                    | 1]             | DA Dansk 😰 🙄                          |                       |              |
|----------------------------------------------------------------|--------------------------------------------|----------------|---------------------------------------|-----------------------|--------------|
| <u>V</u> iew <u>P</u> roject <u>H</u> ardware <u>S</u> oftware | Device <u>C</u> onfiguration <u>D</u> ebug | Simulation Win | idow <u>H</u> elp                     |                       |              |
| 🕹   🗗 🖬 🗗   100 @ 💥                                            | 歸群 Update Bitstream                        | 🗵 🖹 🛛 🖧        | 🔡 🎊 🛛 💌 📩 🕥 🏫 🗍                       | 維 🏭 🛛 🐹 🎉             | 16 12        |
|                                                                | 🚔 Download Bitstream                       |                | - Filters                             |                       |              |
| pplications                                                    | 🗃 Program Flash Memory                     | P P            | 💿 🖲 Bus Interface C Ports C Ad        | dresses 🏾 🔄 🕶 Filters | (Applied)    |
|                                                                |                                            | ВВ             | Name                                  | Bus Connection        | IP Type      |
| Files                                                          |                                            |                | - (±)- → ppc405_0                     |                       | ppc405_virt  |
| File: ml405_test.mhs                                           |                                            |                | <ul> <li></li></ul>                   |                       | plb_v34      |
| File: ml405 test.mss                                           |                                            |                | . ⊕. → opb                            |                       | opb_v20      |
| File: data/ml405_test.ucf                                      |                                            | k k            | - ⊕- → jtagppc_0                      |                       | jtagppc_cnt  |
| CT Command File: etc/download.cmd                              |                                            | 100 2000       | teset_block                           |                       | proc_sys_re  |
| mentation Options File: etc/fast_runtime                       | opt                                        | <b>.</b>       | - 🗄- 🗢 plb2opb                        |                       | plb2opb_bri  |
| n Options File: etc/bitgen.ut                                  |                                            |                | - 🔃 🗢 RS232_Uart                      |                       | opb_uartlite |
| Options                                                        |                                            |                | - ∯ <b>→</b> LEDs_4Bit                |                       | opb_gpio     |
| ce: xc4vfx20ff672-10                                           |                                            | •              | - 🗄 - 🗢 LEDs_Positions                |                       | opb_gpio     |
| t: TopLevel                                                    |                                            | •              | -  -  -  -  -  -  -  -  -  -  -  -  - |                       | opb_gpio     |
| mentation: XPS (Xflow)                                         |                                            | •              | - 🟚 🗢 IIC_EEPROM                      |                       | opb_iic      |
| VHDL                                                           |                                            | •              | - 🔃 🥯 SysACE_CompactFlash             |                       | opb_sysace   |
| 1odel: BEHAVIORAL                                              |                                            | •              | - 🔃 🗢 DDR_SDRAM_64Mx32                |                       | plb_ddr      |
| ce Files                                                       |                                            |                |                                       |                       | mgt_protect  |
|                                                                |                                            | •              | . ⊕. → Ethernet_MAC                   |                       | plb_etherne  |
|                                                                |                                            | 6              | - 🔃 🗢 SRAM_256Kx32                    |                       | plb_emc      |
|                                                                | 6                                          | •              | - İ. → plb_bram_if_cntlr_1            |                       | plb_bram_if_ |
|                                                                |                                            |                | - 🗄 - 🧼 plb_bram_if_cntlr_1_bram      |                       | bram_block   |
|                                                                |                                            |                | - 🗄 - 🥏 opb_intc_0                    |                       | opb_intc     |
|                                                                |                                            | 2000           | the account SECTION . All him and     | 11                    | util hus and |

Figure 21: Selecting the "Update Bitstream" item of the "Device Configuration" menu.

Everything is performed automatically, and therefore no selections have to be made.

## 5.2.3 Creating the board support package

To generate the Board Support Package, you first have to inform XPS that you wish to use Linux and supply additional information concerning the drivers. This is carried out by selecting the "Software Platform Settings..." item of the "Software" menu.

| inx Platform Studio - c:/ml405                                          | _test.xmp - [System Assembly                                                                                                    | View1]                                     | DA Dansk 🕐 🕽                                                                                                    |                   |                                                                                                    |
|-------------------------------------------------------------------------|----------------------------------------------------------------------------------------------------|--------------------------------------------|----------------------------------------------------------------------------------------------------|-------------------|----------------------------------------------------------------------------------------------------|
| e <u>E</u> dit <u>V</u> iew <u>P</u> roject <u>H</u> ardware            | Software Device Configuration D                                                                                                    | ebug Simulation <u>W</u> indow <u>H</u> el | P                                                                                                    |                   |                                                                                                    |
| 🖻 🖶 🦆 🎁 🐻 🚺 🖉                                                           | 💈 🗾 Software Platform Settings                                                                                                    | D 💽    848 🔝 🎨                             | 🛛 💌 📥 💁 🏫 🛛 🖁                                                                                                    | # #    🐹 🌋        | 1 🖻 🕅                                                                                                    |
| ct Applications                                                         | Assign Default <u>D</u> rivers<br><sup>LID</sup> G Generate Libraries and BSPs                                                                                   | P Filte                                    | rs<br>us Interface C Ports C Add                                                                                                    | Iresses 🍡 Filters | (Applied)                                                                                                    |
| m                                                                       | 🛛 🛅 Add Software Application Proje                                                                                                    | ect B Name                                 |                                                                                                    | Bus Connection    | IP Type                                                                                                    |
| roject Files<br>MHS File: ml405_test.mhs<br>MSS File: ml405_test.ms<br> | Build All User Applications<br>Get Program Size     Generate Linker Script     Generate Linker Script     Clean Libraries     Clean Libraries     Clean Software |                                            | spc405_0<br>spb<br>tagppc_0<br>eset_block<br>bib2opb<br>S232_Uart<br>EDPositions<br>Push_Buttons_Position<br>IC_EEPROM<br>SysACE_CompactFlash<br>DR_SDRAM_64Mx32<br>MGT_wapper<br>Ethernet_MAC<br>SRAM_265Kx32 |                   | ppc405_vir<br>plb_v34<br>opb_v20<br>itagppc_sys_rt<br>plb2opb_br<br>opb_gpio<br>opb_gpio<br>opb_gpio<br>opb_gic<br>opb_gic<br>opb_sysacr<br>plb_etheme<br>plb_etheme |
|                                                                         |                                                                                                    |                                            | xlb_bram_if_cntlr_1<br>xlb_bram_if_cntlr_1_bram<br>xxb_inte_0                                                                                                    |                   | plb_bram_if<br>bram_block                                                                                                    |
|                                                                         |                                                                                                    |                                            | ADD_MALL_D                                                                                                    | 1                 | opo_into                                                                                                    |

Figure 22: Selecting the "Software Platform Settings..." item of the "Software" menu

ŀ

The Software Platform Settings dialog window is depicted in Figure 23.

| Software Platforn                     | n Settings                                                                                                    |                                                                   |                                                                      |                                                                           | x                                                                                                    |
|---------------------------------------|----------------------------------------------------------------------------------------------------|-------------------------------------------------------------------|----------------------------------------------------------------------|---------------------------------------------------------------------------|----------------------------------------------------------------------------------------------------|
| Processor Informatio                  | n                                                                                                    |                                                                   |                                                                      |                                                                           |                                                                                                    |
| Processor Instance:                   | ppc405_0 💌                                                                                                    |                                                                   |                                                                      |                                                                           |                                                                                                    |
| Software Platform<br>OS and Libraries | CPU Driver: cpu_ppc405                                                                                                    | CPU Driver Version:                                               | 1.00.a 💌                                                             |                                                                           |                                                                                                    |
| Drivers                               | Processor Parameters:                                                                                                    |                                                                   |                                                                      |                                                                           |                                                                                                    |
|                                       | Name                                                                                                    | Current Value                                                     | Default Value                                                        | Туре                                                                      | Description                                                                                                    |
|                                       | Standalone     Versic                                                                                                    | S-g<br>powepc-eabi-ar<br>powepc-eabi-gc<br>100000000<br>no0000000 | -g<br>powerpc-eabi-ar<br>powerpc-eabi-gc<br>400000000                | string<br>string<br>string<br>int<br>form. Provides b<br>andard input and | Extra compiler flags used in BSP and library ge<br>Archiver used to archive libraries for both BSP<br>Compiler used to compile both BSP libraries an<br>Core Clock Frequency in Hz |
|                                       | Use         Library         Version           xilm/s         1.00.a           xilfat/s         1.00.a           wip         2.00.a           Download ThirdParty OS & Library De | Description                                                       | y File System<br>d/write routines to acce<br>' Stack library v2.00.a | iss files stored or                                                       | naFAT16,                                                                                                    |
| ,                                     |                                                                                                    |                                                                   |                                                                      |                                                                           | OK Cancel Help                                                                                                    |

Figure 23: Software Platform Settings dialog window

First the OS has to be selected. To compile Linux kernel version 2.6: Select the corresponding item (linux\_2\_6) in the OS dropdown menu as depicted in Figure 24.

| Software Platfor                             | n Settings                                                                             |                                   |                                           |                                   | l l                                                                          |
|----------------------------------------------|----------------------------------------------------------------------------------------|-----------------------------------|-------------------------------------------|-----------------------------------|------------------------------------------------------------------------------|
| - Processor Informatio<br>Processor Instance | n<br>ppc405_0 💌                                                                        |                                   |                                           |                                   |                                                                              |
| Software Platform                            | Processor Settings                                                                     |                                   |                                           |                                   |                                                                              |
| OS and Libraries                             | CPU Driver: cpu_ppc405 💌                                                               | CPU Driver Version:               | 1.00.a 💌                                  |                                   |                                                                              |
| Drivers                                      | Processor Parameters:                                                                  |                                   |                                           |                                   |                                                                              |
|                                              | Name                                                                                   | Current Value                     | Default Value                             | Туре                              | Description                                                                  |
|                                              |                                                                                        | ромегрс-еарі-досс<br>HZ 100000000 | powerpc-eabi-gcc<br>400000000             | string<br>int                     | Compiler used to compile both BSP libraries an<br>Core Clock Frequency in Hz |
|                                              | OS & Library Settings                                                                  | ersion: 1.00.a 💌                  | Generate Linux BSP<br>General Purpose Pla | for MontaVista<br>tform, Linux Ed | Linux Professional Editions 4.0.1 or Wind River<br>ition 1.3                 |
|                                              | Use vaworks6_3 ary<br>vaworks6_1<br>vaworks5_5<br>standalone<br>inux_mvl31<br>inux_2_6 | Version                           | Description                               |                                   |                                                                              |
|                                              | Download ThirdParty OS & Librar                                                        | y Definition Files <u>here</u>    |                                           |                                   |                                                                              |
|                                              |                                                                                        |                                   |                                           | Γ                                 | OK Cancel Help                                                               |

Figure 24: Selecting the "linux\_2\_6" option in the OS dropdown menu

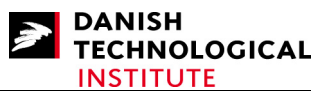

#### Building Linux 2.6 on ML40x boards

Having selected the correct operating system, you have to select the "**OS and Libraries**" item in the list to the left. This will cause the linux\_2\_6 configuration list to appear, as depicted in Figure 25. The list contains a sub-item labeled "**connected\_periphs**" which has the "**Current Value**" called "**Edit...**". It has to be changed by double-clicking the "Current Value"-field in the list which causes the "**Add/Delete List of Parameter-Values**" popup to appear as depicted in Figure 26.

| tware Platform<br>and Libraries | Configuration for OS: linux_2_6 v1.00 | ).a       |               |        |                                      |
|---------------------------------|---------------------------------------|-----------|---------------|--------|--------------------------------------|
| (etc                            | Name                                  | ent Value | Default Value | Туре   | Description                          |
| /013                            | ⊟-linux_2_6                           |           |               |        |                                      |
|                                 | connected_periphs                     | Edit      |               | array  | Peripherals (IP) used in Linux       |
|                                 | memory size                           |           |               | int    | Main Memory size in bytes            |
|                                 | - uart16550 bus clock freq            |           |               | int    | bus clock frequency HZ for uart ba   |
|                                 | - target directory                    |           |               | string | Destination directory for Linux BSP  |
|                                 | - rootfs type                         | sysace    | 💌 sysace      | enum   | Device for the root filesystem       |
|                                 | ramdisk size                          | 8192      | 8192          | string | Ramdisk size (in 1k blocks) [for ran |
|                                 | NFS info source                       | dhcp      | 💌 dhop        | enum   | NFS root info given by dhop or kerr  |
|                                 | -NFS server                           |           |               | string | NFS server (ip address or host nam   |
|                                 | -NFS share                            |           |               | string | NFS share name [for NFS rootfs: in   |
|                                 | - sysace partition                    | 2         | 2             | enum   | Sysace partition [for Sysace rootfs] |
|                                 | IP addrace                            | 10        | on.           | etrina | IP address IPV/I address or 'on' to  |
|                                 | <u></u>                               |           |               |        |                                      |
|                                 | Configuration for Libraries           |           |               |        |                                      |
|                                 |                                       |           |               |        |                                      |
|                                 |                                       |           |               |        |                                      |

Figure 25: The Software Platform Settings dialog window, after selecting OS and libraries

To enter the correct parameter values, simply click "Add All". This causes a popup to appear as depicted in Figure 27.

| periph_name<br>BS232_LLart |  |  |
|----------------------------|--|--|
| LEDs 4Bit                  |  |  |
| LEDs_Positions             |  |  |
| Push_Buttons_Posit         |  |  |
| IIC_EEPROM                 |  |  |
| SysACE_CompactFl           |  |  |
| Ethernet_MAC               |  |  |
| opb_intc_0                 |  |  |
|                            |  |  |
|                            |  |  |

Figure 26: Add/Delete List of Parameter-Values window

This window is quite confusing but just accept it and click on the "Yes" button.

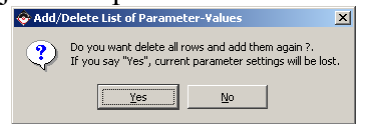

Figure 27: Add/Delete List of Parameter-Values popup window

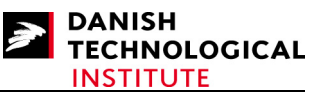

After you have inserted the connected\_periphs, the "Sofware Platform Settings" window shall appear as depicted in Figure 28.

| Software Platforn                           | n Settings                            |                                  |                |              |                                                                                    |
|---------------------------------------------|---------------------------------------|----------------------------------|----------------|--------------|------------------------------------------------------------------------------------|
| Processor Informatio<br>Processor Instance: | ppc405_0 💌                            |                                  |                |              |                                                                                    |
| Software Platform                           | Configuration for OS: linux_mvl31 v1. | 01.c                             |                |              |                                                                                    |
| OS and Libraries                            | Name                                  | Current Value                    | Default Value  | Tune         | Description                                                                        |
| Drivers                                     | in linux myl31                        | Current Fund                     | b broth r blue | 1.760        |                                                                                    |
|                                             |                                       | ((RS23                           |                | array<br>int | Peripherals connected to Linux<br>Main Memory size in bytes<br>PLB clock frequency |
|                                             | -TARGET_DIR                           |                                  | 1001           | string       | Destination directory for Linux BS                                                 |
|                                             | -IIC_PERSISTENT_BASEAD                | DR <i>1024</i><br>DR <i>2047</i> | 1024<br>2047   | int          | Start of persistent storage block i<br>End of persistent storage block in          |
|                                             | -IIC_PERSISTENT_EEPROM                | IADDR <i>0x40</i>                | 0xA0           | int          | Address of the EEPROM on the                                                       |
|                                             | POWERDOWN_BASEADDF                    | 3                                |                | int          | Start address of the powerdown                                                     |
|                                             | POWERDOWN_HIGHADDF                    | 3                                |                | int          | End address of powerdown featu                                                     |
|                                             | POWERDOWN_VALUE                       |                                  |                | int          | Value to power the board down                                                      |
|                                             |                                       |                                  |                | otrina       | Name of PCL configured board (p                                                    |
|                                             | Configuration for Libraries           |                                  |                |              |                                                                                    |

Figure 28: Software Platform Settings dialog box after adding the list of connected peripherals

The volume of memory to be entered is also a bit confusing. For both ML403 and ML405 boards you have to use the value 0x04000000 which is safe. To enter the value, perform a left doubleclick on the "Current Value" field of the MEM\_SIZE sub-item. The field will transform into a number box which you can edit by using the keyboard.

| ware Platform | Configuration for OS: linux_2_6 v1.00 | .a            |               |        |                                      |
|---------------|---------------------------------------|---------------|---------------|--------|--------------------------------------|
| ariu Libranes | Name                                  | Current Value | Default Value | Туре   | Description                          |
| 612           | Ė~linux_2_6                           |               |               | · ·    |                                      |
|               | connected_periph                      | ((RS23        |               | array  | Peripherals (IP) used in Linux       |
|               | memory size                           | 0x04000000    |               | int    | Main Memory size in bytes            |
|               | - uart16550 bus clock freq            |               |               | int    | bus clock frequency HZ for uart b    |
|               | ···· target directory                 |               |               | string | Destination directory for Linux BSF  |
|               | ···· rootfs type                      | sysace        | 💌 sysace      | enum   | Device for the root filesystem       |
|               | ramdisk size                          | 8192          | 8192          | string | Ramdisk size (in 1 k blocks) [for ra |
|               | NFS info source                       | dhep          | 💌 dhep        | enum   | NFS root info given by dhcp or ke    |
|               | NFS server                            |               |               | string | NFS server (ip address or host nar   |
|               | NFS share                             |               |               | string | NFS share name [for NFS rootfs: i    |
|               | sysace partition                      | 2             | 2             | enum   | Sysace partition [for Sysace rootfs  |
|               | IP address                            | 00            | on            | etrina | IP address IPVA address or 'on' tr   |
|               | Configuration for Libraries           |               |               |        |                                      |

Figure 29: Software Platform Settings after insertion of the MEM\_SIZE parameter.

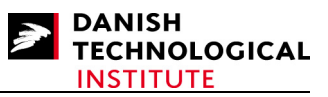

To enter the clock frequency of the PLB bus, perform a left double-click on the "Current Value" field of the "PLB\_CLOCK\_FREQ\_HZ" sub\_item. This field will also transform into a number box which you can edit by using the key board.

The last item to be changed is the TARGET\_DIR sub-item. Again left double-click on the "Current Value" field of the TARGET\_DIR sub\_item. The field will transform itself into a text box which can be edited by using the keyboard.

NOTE: Do not use backslash, use forward slash instead.

After everything has been filled in, the "Software Platform Settings" dialog box will appear as depicted in Figure 30.

| atform Configuration f | or OS: linux_2_6 v1.00 | ).a           |               |        |                                 |
|------------------------|------------------------|---------------|---------------|--------|---------------------------------|
| aries Name             |                        | Current Value | Default Value | Туре   | Description                     |
| Ė-linux_2_6            |                        |               |               |        |                                 |
| conn                   | ected_periphs          | ((RS23        |               | array  | Peripherals (IP) used in Linux  |
| memo                   | ory size               | 0x04000000    |               | int    | Main Memory size in bytes       |
| -uart1                 | 6550 bus clock keq     | 10000000      |               | int    | bus clock frequency HZ for u    |
| targe                  | t directory            | c:/ml405_bsp  |               | string | Destination directory for Linux |
| rootts                 | type                   | 01.00         | sysace        | enum   | Device for the root filesystem  |
| ramdi                  | sk size                | 8192          | 8192          | string | Hamdisk size (in 1k blocks) [f  |
| NES                    | nro source             | Janop         | 💌 ancp        | enum   | NFS root into given by dhop     |
| NEC                    | server                 |               |               | sung   | NEC along your file NEC as      |
| INF 3                  | stidle                 | 2             | - 2           | sung   | Suppose partition for Suppose   |
| - IP ad                | drees                  | 40            | 2<br>         | string | IP address IPV/ address or      |
| •                      |                        |               |               |        | 1                               |
|                        |                        |               |               |        |                                 |

Figure 30: The Completely filled Software Platform Setting dialog box

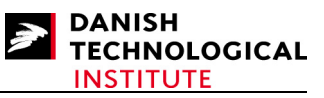

The last thing to carry out is to ask XPS to generate the BSP. This is performed by selecting the "Generate Libraries and BSPs" item from the "Software" menu.

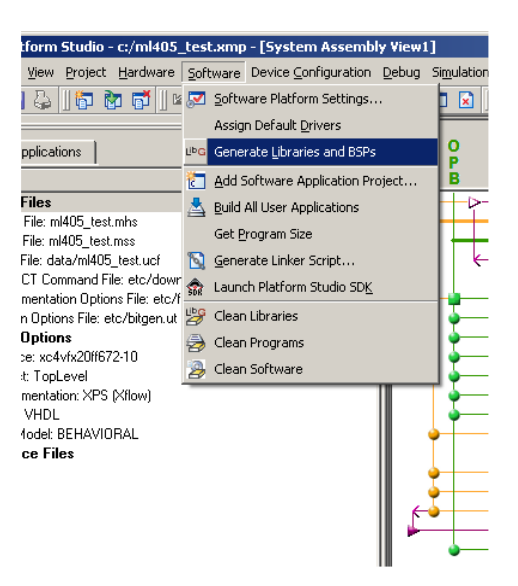

#### Figure 31: Selecting the "Generate Libraries and BSP" item from the Software Menu

During the generation of BSP, XPS will inform you that there is a problem in generating the GPIO driver:

WARNING: Gpio driver version 2.01.a not supported with MVL 3.1. Use version 1.00.a or 1.01.a

If the GPIO driver has not been used, you can safely ignore this message.

# 6 Getting, Patching, Setting up and Compiling the Kernel

## 6.1 Kernel Versions

The programme bit keeper was necessary in the previous document. For kernel 2.6 we will use a standard kernel and the bitkeeper is therefore no longer necessary.

## 6.2 Getting the Kernel Source

```
The kernel source used in this document is <u>http://www.kernel.org/pub/linux/kernel/v2.6/linux-2.6.23.tar.bz2</u>
However, any subsequent sub-versions of Linux 2.6 should be usable.
```

Having obtained the kernel source, it can be extracted using the command:

```
$ tar xvjf linux-2.6.23.tar.bz2
```

Now you can enter the root tree by using:

```
$ cd linux-2.6.23
```

## 6.3 Configuring the Makefile

Before setting up the kernel, it is necessary to configure the makefile in order for the configuration tool to identify which compiler and host to target your kernel to.

Make sure that the following variables are set in your kernel:

ARCH := ppc CROSS\_COMPILE := powerpc-405-linux-gnu-

Make sure that you have at least one Line feed/Carriage return after both lines. You may encounter problems if the file has been generated or edited in windows.

The latter dash of the "CROSS\_COMPILE" variable value is NOT an error!

## 6.4 Inserting an Ethernet Driver

The first set of files to be added is the "xilinx\_common" library. This library was generated as part of the board support package and is located in

```
<bsp_root> /drivers/xilinx_common
```

The entire library has to be copied into

<linux root>/drivers:

Use the command:

Copyright  $\bigcirc$  2008 Danish Technological Institute 01/04/2008

DANISH

NSTITUTE

TECHNOLOGICAL

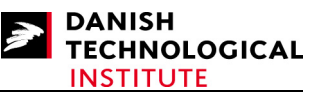

```
$ cp -R <bsp_root>/drivers/xilinx_common <linux_root>/drivers
```

A Makefile must be created with the following contents:

#include \$(TOPDIR)/Rules.make

```
obj-$(CONFIG_XILINX_EMAC) += xilinx_ocp.o
```

The last file to be created is the "**xio.h**" file which contains important primitives for the Xilinx/PPC interface such as endianess coding. This file is NOT generated with the board support package.

This file has to contain at least the following code:

```
#ifndef XIO H
#define XIO H
/*
 This code is derived from Monta Vista, INC. and was released under GPL, which
implies that any code
 which uses this code, or is statically linked into the Linux Kernel must be
released under the same terms.
*/
#include "xbasic types.h"
#include <asm/io.h>
typedef u32 XIo Address;
extern inline u8
XIo In8(XIo Address InAddress)
{
           return (u8) in 8((volatile unsigned char *) InAddress);
}
extern inline u16
XIo In16(XIo Address InAddress)
Ł
           return (u16) in be16((volatile unsigned short *) InAddress);
}
```

```
extern inline u32
```

```
Copyright © 2008 Danish Technological Institute 01/04/2008
```

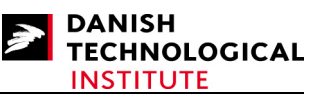

```
XIo In32(XIo Address InAddress)
ł
           return (u32) in_be32((volatile unsigned *) InAddress);
}
extern inline void
XIo_Out8(XIo_Address OutAddress, u8 Value)
{
           out 8((volatile unsigned char *) OutAddress, Value);
}
extern inline void
XIo Out16(XIo Address OutAddress, u16 Value)
ſ
  out be16((volatile unsigned short *) OutAddress, Value);
}
extern inline void
XIo Out32(XIo Address OutAddress, u32 Value)
{
           out be32((volatile unsigned *) OutAddress, Value);
}
#endif
```

and has to be located in the <linux\_root>drivers/xilinx\_common directory.

After completing this activity, the following change has to be carried out to the Makefile located in the <linux\_root>/drivers directory:

Old file:

```
obj-$(CONFIG_FB_INTEL)+= video/intelfb/obj-y+= serial/obj-$(CONFIG_PARPORT)+= parport/
```

New file:

| obj-\$(CONFIG FB INTEL)    | += | <pre>video/intelfb/</pre> |
|----------------------------|----|---------------------------|
| obj-\$(CONFIG_XILINX_EMAC) | += | <pre>xilinx_common/</pre> |
| obj-y                      | += | serial/                   |
| obj-\$(CONFIG_PARPORT)     | += | parport/                  |

The dependency of CONFIG\_XILINX\_EMAC is a bit of a hack and is only valid when adding one Xilinx driver from XPS.

In the <linux\_root>/drivers/Kconfig file the following change has to be carried out (if you compile a Linux 2.6.24 kernel, correct the <linux root>/drivers/net/Kconfig file instead):

Old file:

```
config MII
tristate "Generic Media Independent Interface device support"
help
Most ethernet controllers have MII transceiver either as an...
```

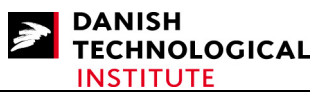

or internal device. It is safe to say Y or M here even if your ethernet card lack MII. config MACB tristate "Atmel MACB support" depends on AVR32 || ARCH AT91SAM9260 || ARCH AT91SAM9263 select PHYLIB New File: config MII tristate "Generic Media Independent Interface device support" help Most ethernet controllers have MII transceiver either as an... or internal device. It is safe to say Y or M here even if your ethernet card lack MII. config XILINX EMAC tristate "Xilinx Ethernet Mac" help TEST TEST TEST config MACB tristate "Atmel MACB support" depends on AVR32 || ARCH AT91SAM9260 || ARCH AT91SAM9263

```
select PHYLIB
```

The addition of the above line will make it possible to select the Xilinx Ethernet MAC when configuring the kernel.

Now the Ethernet Driver has to be copied into the <linux\_root>/drivers/net directory of the Linux distribution:

#### \$ cp -R <bsp\_root>/drivers/net/xilinx\_emac <linux\_root>/drivers/net

and the Makefile in inv\_root>/drivers/net has to be modified:

Old file:

```
obj-$(CONFIG_EHEA) += ehea/
obj-$(CONFIG_BONDING) += bonding/
obj-$(CONFIG_ATL1) += atl1/
obj-$(CONFIG_GIANFAR) += gianfar_driver.o
```

New file:

```
obj-$(CONFIG_EHEA) += ehea/
obj-$(CONFIG_BONDING) += bonding/
obj-$(CONFIG_ATL1) += atl1/
obj-$(CONFIG_XILINX_EMAC) += xilinx_emac/
obj-$(CONFIG_GIANFAR) += gianfar_driver.o
```

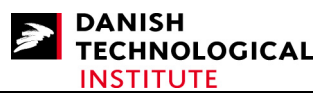

The last thing to copy is the parameter's file:

```
$ cp -R <bsp_root>/arch/ppc/platforms/4xx/xparameters/xparameters_ml40x.h \
<linux_root>/arch/ppc/platforms/4xx/xparameters/xparameters_ml403.h
```

Note that the name changes!

Now the entire distribution has been patched manually but the kernel still has no awareness of the Ethernet MAC resources (interrupt and memory location). They also have to be added manually.

.end = XPAR UARTLITE ##num## HIGHADDR, \

## 6.5 Adding Resources

```
The file containing the resource initialization is the <linux_root>/arch/ppc/syslib/virtex_devices.c file.
```

The contents of the file has to be changed in two locations:

The first change is to declare the platform data, device features and such:

Old file:

```
.flags = IORESOURCE MEM, \setminus
                         }, \
                         { \
                                      .start = XPAR INTC 0 UARTLITE ##num## VEC ID, \
                                      .flags = IORESOURCE IRQ, \
                         }, \
            }, ∖
}
 * Full UART: shortcut macro for single instance + platform data structure
 */
#define XPAR UART(num) { \
            .mapbase = XPAR UARTNS550 ##num## BASEADDR + 3, \
            .irq = XPAR_INTC_0_UARTNS550_##num##_VEC_ID, \
.iotype = UPIO MEM, \
            .uartclk = XPAR UARTNS550 ##num## CLOCK FREQ HZ, \
            .flags = UPF_BOOT_AUTOCONF, \
.regshift = 2, \
New File:
                                      .end = XPAR UARTLITE ##num## HIGHADDR, \
                                      .flags = IORESOURCE MEM, \setminus
                         }, \
{ \
                                      .start = XPAR INTC 0 UARTLITE ##num## VEC ID, \
                                      .flags = IORESOURCE \overline{IRQ}, \
                         }, \
            }, \
```

}

Copyright © 2008 Danish Technological Institute 01/04/2008

```
struct xemac_platform_data {
           u32 device_flags;
           u32 dma_mode;
           u32 has_mii;
           u32 has_err_cnt;
           u32 has cam;
           u32 has_jumbo;
           u32 tx dre;
           u32 rx dre;
           u32 tx_hw_csum;
           u32 rx hw csum;
           u8 mac addr[6];
};
/* Flags related to XEMAC device features */
#define XEMAC HAS ERR COUNT 0x0000001
#define XEMAC HAS MII
                                 0x0000002
#define XEMAC HAS CAM
                                  0x00000004
                                              0x0000008
#define XEMAC HAS JUMBO
/* Possible DMA modes supported by XEMAC */
#define XEMAC DMA NONE
#define XEMAC_DMA_SIMPLE
#define XEMAC_DMA_SGDMA
                                              /* simple 2 channel DMA */
                                 2
                                 3
                                              /* scatter gather DMA */
static struct xemac_platform_data xemac_0_pdata = {
           // device flags is used by older emac drivers. The new style is to
use separate feilds
           .device_flags = (XPAR_EMAC_0_ERR_COUNT_EXIST ? XEMAC_HAS_ERR_COUNT :
0) |
                       (XPAR EMAC 0 MII EXIST ? XEMAC HAS MII : 0) |
                       (XPAR_EMAC_0_CAM_EXIST ? XEMAC_HAS_CAM : 0) |
                       (XPAR EMAC 0 JUMBO EXIST ? XEMAC HAS JUMBO : 0),
            .dma mode = XPAR EMAC 0 DMA PRESENT,
            .has mii = XPAR EMAC 0 MII EXIST,
            .has err cnt = XPAR EMAC 0 ERR COUNT EXIST,
           .has_cam = XPAR_EMAC_0_CAM_EXIST,
.has_jumbo = XPAR_EMAC_0_JUMBO_EXIST,
           .tx_dre = XPAR_EMAC_0_TX_DRE_TYPE,
.rx_dre = XPAR_EMAC_0_RX_DRE_TYPE,
            .tx hw csum = XPAR EMAC 0 TX INCLUDE CSUM,
            .rx hw csum = XPAR EMAC 0 RX INCLUDE CSUM,
};
#define XPAR XEMAC(num) { \
           .name = "xilinx emac", \
           .id = num, \setminus
           .dev.platform_data = &xemac_0 pdata, \
           .num_resources = 2, \setminus
            .resource = (struct resource[]) { \
                       { \
                                   .start = XPAR_EMAC_##num##_BASEADDR, \
                                   .end = XPAR EMAC ##num## HIGHADDR, \
                                   .flags = IORESOURCE MEM, \
                       }, \
                       { \
```

Copyright  $\bigcirc$  2008 Danish Technological Institute 01/04/2008

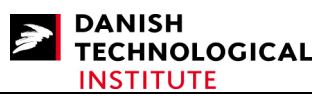

And the second change is to insert the EMAC into the device table:

#### Old File:

```
struct platform device virtex platform devices[] = {
         /* UARTLITE instances */
#if defined(XPAR UARTLITE 0 BASEADDR)
         XPAR UARTLITE(0),
#endif
#if defined (XPAR UARTLITE 1 BASEADDR)
New File:
struct platform device virtex platform devices[] = {
         /* Xilinx MAC instances */
#if defined(XPAR EMAC 0 BASEADDR)
         XPAR XEMAC(0),
#endif
         /* UARTLITE instances */
#if defined(XPAR UARTLITE 0 BASEADDR)
         XPAR UARTLITE(0),
#endif
#if defined(XPAR UARTLITE 1 BASEADDR)
```

Now you are ready to set up the kernel!

## 6.6 Setting up the kernel

To set up the kernel we recommend the use of the "make menuconfig" command. Other options are either cumbersome or have been reported erroneous. The "make menuconfig" command requires that you have neurous installed. If it is not installed, the "make menuconfig" will not work. If so, contact your system administrator.

Below all configuration menus are described at top level, and if the menu point has more levels they will be indented in the description. Also note that all options (including sub-options) which are

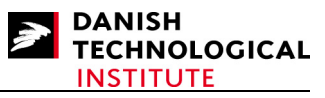

either not mentioned or not set should not be set. Please note that for different sub-versions of Linux 2.6 the menus may differ slightly.

## 6.6.1 General Setup

```
General setup
 [*] Prompt for development and/or incomplete code/drivers
 () Local version - append to kernel release
 [] Automatically append version information to the version string
 [ ] Support for paging of anonymous memory (swap)
 [ ] System V IPC
  ] POSIX Message Queues
 [ ] BSD Process Accounting
 [ ] Export task/process statistics through netlink (EXPERIMENTAL)
 [ ] User Namespaces (EXPERIMENTAL)
 [ ] Auditing support
  ] Kernel .config support
 Γ
 (17) Kernel log buffer size (16 => 64KB, 17 => 128KB)
 [*] Create deprecated sysfs files
 [ ] Kernel->user space relay support (formerly relayfs)
 [ ] Initial RAM filesystem and RAM disk (initramfs/initrd) support
 [*] Optimize for size (Look out for broken compilers!)
 [*] Configure standard kernel features (for small systems) --->
 [*] Enable eventpoll support
 [*] Enable signalfd() system call
 [*] Enable eventfd() system call
 [*] Use full shmem filesystem
 [*] Enable VM event counters for /proc/vmstat
Choose SLAB allocator (SLAB) --->
    (X) SLAB
    () SLUB (Unqueued Allocator)
    () SLOB (Simple Allocator)
```

Many drivers used for the Xilinx FPGAs are development drivers. Furthermore some advanced settings are necessary.

## 6.6.2 Loadable Module Support

```
[*] Enable loadable module support --->
--- Enable loadable module support
[ ] Module unloading (NEW)
[ ] Module versioning support (NEW)
[ ] Source checksum for all modules (NEW)
[ ] Automatic kernel module loading (NEW)
```

This is not necessary for the kernel to work but will certainly make device driver development simpler.

## 6.6.3 Block Layer

```
[*] Enable the block layer --->
    --- Enable the block layer
    [*]
          Support for Large Block Devices
         Support for tracing block io actions
    []
    [] Support for Large Single Files
[] Block layer SG support v4 (EXPERIMENTAL)
          IO Schedulers --->
          <*> Anticipatory I/O scheduler
          <*> Deadline I/O scheduler
          <*> CFQ I/O scheduler
          Default I/O scheduler (CFQ) --->
            () Anticipatory
             () Deadline
            (X) CFO
             ( ) No-op
```

A lot has happened since the 2.4 kernel was developed. Please refer to Chapter "Block Device Drivers" in [2] to obtain information about the Block Layer Schedulers.

Copyright © 2008 Danish Technological Institute 01/04/2008

## 6.6.4 Processor

```
Processor --->
 Processor Type (40x) --->
    () 6xx/7xx/74xx/52xx/82xx/83xx
    (X) 40x
    () 44x
    () 8xx
    () e200
    () e500
  [*] Math emulation
  [ ] kexec system call (EXPERIMENTAL)
  [ ] CPU Frequency scaling
     IBM 4xx options --->
       [ ] PPC4xx DMA controller support
       TTYSO device and default console (UARTO) --->
        (X) UARTO
        ( ) UART1
```

The processor in the Xilinx Virtex 4 family is a PowerPC 405, and the settings for Xilinx-ML300 works on the ML403/ML405 boards as well.

Math emulation is also required because no FPU is configured on the Virtex 4 device (it is possible but occupies space).

```
The default console has to be configured to UARTO.
     Platform options --->
       PC PS/2 style Keyboard
         [ ] High memory support
         Timer frequency (250 HZ) --->
         () 100 HZ
         (X) 250 HZ
         () 300 HZ
         () 1000 HZ
       Preemption Model (Voluntary Kernel Preemption (Desktop)) --->
         ( ) No Forced Preemption (Server)
         (X) Voluntary Kernel Preemption (Desktop)
         () Preemptible Kernel (Low-Latency Desktop)
       Memory model (Flat Memory) --->
         (X) Flat Memory
       [ ] 64 bit Memory and IO resources (EXPERIMENTAL)
       [*] Kernel support for ELF binaries
         ] Kernel support for MISC binaries
       ſ
       [*] Default bootloader kernel arguments
           (console=ttyUL0 root=/dev/xsa5 rw) Initial kernel command string
       [ ] Power Management support
       [ ] Enable seccomp to safely compute untrusted bytecode
```

The default kernel command string options mean that:

- The Xilinx uarthie port (ttyUL0) is used at 9600 Mbps speed. Make sure that the device is tt10 (tee-tee-el-zero) and not tt10 (tee-tee-one-zero).
- The Root system is located on the /dev/xsa5 partition and mounted in read/write mode.
- That ip is started during boot (necessary to get DCHP operational).

## 6.6.5 Bus Options

```
Bus options --->
[ ] PCI support
PCCARD (PCMCIA/CardBus) support --->
```

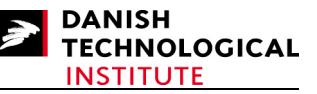

[ ] PCCard (PCMCIA/CardBus) support

No special busses are used.

## 6.6.6 Advanced Setup

Advanced Setup --->
[\*] Prompt for advanced kernel configuration
[] Set maximum low memory
[] Set custom kernel base address
[] Set custom user task size
[] Set custom consistent memory pool address
[] Set custom consistent memory pool size
[] Set the boot link/load address
No special option is used.

## 6.6.7 Networking

```
Networking --->
  [*] Networking support
                         --->
     Networking options
      [ ] Packet socket
      [*] Unix domain sockets
      [ ] Transformation user configuration interface
      [ ] Transformation sub policy support (EXPERIMENTAL)
       ] Transformation migrate database (EXPERIMENTAL)
      [*] PF KEY sockets
      []
          PF KEY MIGRATE (EXPERIMENTAL)
      [*] TCP/IP networking
      [*] IP: multicasting
      [ ]
           IP: advanced router
      [*] IP: kernel level autoconfiguration
          IP: DHCP support
IP: BOOTP support
      [*]
      [ ]
            IP: RARP support
      []
           IP: tunneling
      []
           IP: GRE tunnels over IP
      [ ]
           IP: multicast routing
      []
           IP: ARP daemon support (EXPERIMENTAL)
      [ ]
      [*] IP: TCP syncookie support (disabled per default)
           IP: AH transformation
      [ ]
           IP: ESP transformation
      [ ]
      []
           IP: IPComp transformation
      []
           IP: IPsec transport mode
          IP: IPsec tunnel mode
      []
           IP: IPsec BEET mode
      []
      [ ]
           INET: socket monitoring interface
      [ ] TCP: advanced congestion control --->
            --- TCP: advanced congestion control
          TCP: MD5 Signature Option support (RFC2385) (EXPERIMENTAL)
      []
           The IPv6 protocol
      []
       ] Security Marking
      [ ] Network packet filtering framework (Netfilter)
                                                          --->
            - Network packet filtering framework (Netfilter)
      [] The DCCP Protocol (EXPERIMENTAL) --->
          --- The DCCP Protocol (EXPERIMENTAL)
      [ ] The SCTP Protocol (EXPERIMENTAL)
          --- The SCTP Protocol (EXPERIMENTAL)
      [ ] The TIPC Protocol (EXPERIMENTAL) --->
          --- The TIPC Protocol (EXPERIMENTAL)
      [ ] Asynchronous Transfer Mode (ATM) (EXPERIMENTAL)
       ] 802.1d Ethernet Bridging
      [ ] 802.1Q VLAN Support
      [ ] DECnet Support
       ] ANSI/IEEE 802.2 LLC type 2 Support
      Γ
      [ ] The IPX protocol
      [ ] Appletalk protocol support
      [ ] CCITT X.25 Packet Layer (EXPERIMENTAL)
      [ ] LAPB Data Link Driver (EXPERIMENTAL)
       ] Acorn Econet/AUN protocols (EXPERIMENTAL)
      [ ] WAN router
```

Copyright  $\bigcirc$  2008 Danish Technological Institute 01/04/2008

```
QoS and/or fair queueing --->
    [ ] QoS and/or fair queueing
  Network testing --->
     [ ] Packet Generator (USE WITH CAUTION)
[ ] Amateur Radio support --->
     -- Amateur Radio support
[ ] IrDA (infrared) subsystem support --->
    --- IrDA (infrared) subsystem support
[ ] Bluetooth subsystem support --->
    --- Bluetooth subsystem support
[ ] RxRPC session sockets
Wireless --->
  [ ] Improved wireless configuration API
  [ ] Wireless extensions
  [ ] Generic IEEE 802.11 Networking Stack (mac80211)
  [ ] Generic IEEE 802.11 Networking Stack
[ ]
     RF switch subsystem support --->
      --- RF switch subsystem support
      Plan 9 Resource Sharing Support (9P2000) (Experimental) --->
[]
      --- Plan 9 Resource Sharing Support (9P2000) (Experimental)
```

Only basic IP networking is required. DHCP is required for kernel level auto-configuration. The kernel will be able to get its IP address during boot time.

## 6.6.8 Device Drivers

Important to note that the Xilinx Ethernet MAC is not part of the default kernel.

```
Device Drivers
 Generic Driver Options --->
    [*] Select only drivers that don't need compile-time external firmware
    [*] Prevent firmware from being built
   [*] Userspace firmware loading support
     ] Driver Core verbose debug messages
    [ ] Managed device resources verbose debug messages
                                                            --->
  [ ] Connector - unified userspace <-> kernelspace linker
     -- Connector - unified userspace <-> kernelspace linker
  [*] Memory Technology Device (MTD) support
                                              --->
    --- Memory Technology Device (MTD) support
   [ ]
        Debugging
   [*] MTD partitioning support
[*] RedBoot partition
   [ ] MTD concatenating support
         RedBoot partition table parsing
          Location of RedBoot partition table
Include unallocated flash regions
    (-1)
    []
            Force read-only for RedBoot system images
    []
          Command line partition table parsing
   []
       User Modules And Translation Layers
   [*] Direct char device access to MTD devices
         Common interface to block layer for MTD 'translation layers'
   [*] Caching block device access to MTD devices
         FTL (Flash Translation Layer) support
   [ ]
         NFTL (NAND Flash Translation Layer) support
   [ ]
         INFTL (Inverse NAND Flash Translation Layer) support
   []
         Resident Flash Disk (Flash Translation Layer) support
    []
         NAND SSFDC (SmartMedia) read only translation layer
   RAM/ROM/Flash chip drivers --->
     [*] Detect flash chips by Common Flash Interface (CFI) probe
      [ ] Detect non-CFI AMD/JEDEC-compatible flash chips
         Flash chip driver advanced configuration options
      [ ] Support for Intel/Sharp flash chips
     [*] Support for AMD/Fujitsu flash chips
     [ ] Support for ST (Advanced Architecture) flash chips
     [*] Support for RAM chips in bus mapping
     [ ] Support for ROM chips in bus mapping
     [ ] Support for absent chips in bus mapping
     Mapping drivers for chip access --->
        [ ] Support non-linear mappings of flash chips
        [ ] CFI Flash device in physical memory map
        [ ] Map driver for platform device RAM (mtd-ram)
       Self-contained MTD device drivers --->
         [ ] Uncached system RAM
         [ ] Physical system RAM
          [ ] Test driver using RAM
```

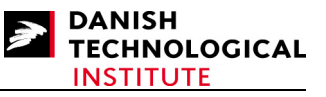

```
[ ] MTD using block device
         - Disk-On-Chip Device Drivers
      [ ] M-Systems Disk-On-Chip 2000 and Millennium (DEPRECATED)
        ] M-Systems Disk-On-Chip Millennium-only alternative driver (DEPRECATED)
      [ ] M-Systems Disk-On-Chip Millennium Plus
      [ ] NAND Device Support --->
         --- NAND Device
      [ ] OneNAND Device Support --->
         --- OneNAND Device Support
UBI - Unsorted block images --
 [ ] Enable UBI
[ ] Parallel port support --->
  --- Parallel port support
[*] Block devices --->
   -- Block devices
  [ ] Normal floppy disk support
[*] Loopback device support
  []
         Cryptoloop Support
      Network block device support
  [*]
       RAM disk support
  [ ]
       Packet writing on CD/DVD media
  []
  [ ]
       ATA over Ethernet support
  [*]
      Xilinx SystemACE support
[ ] Misc devices --->
  --- Misc devices
[ ] ATA/ATAPI/MFM/RLL support --->
    - ATA/ATAPI/MFM/RLL support
SCSI device support --->
  [ ] RAID Transport Class
  [ ] SCSI device support
[] Serial ATA (prod) and Parallel ATA (experimental) drivers --->
    - Serial ATA (prod) and Parallel ATA (experimental) drivers
[] Multiple devices driver support (RAID and LVM) --->
  --- Multiple devices driver support (RAID and LVM)
[ ] Macintosh device drivers --->
   -- Macintosh device drivers
[*] Network device support --->
  --- Network device support
  [ ] Netdevice multiple hardware queue support
        Dummy net driver support
  [
   ]
  []
      Bonding driver support
       MAC-VLAN support (EXPERIMENTAL)
  []
       EQL (serial line load balancing) support
  [ ]
      Universal TUN/TAP device driver support
  [ ]
  [ ] PHY Device support and infrastructure
    --- PHY Device support and infrastructure
  [*] Ethernet (10 or 100Mbit)
--- Ethernet (10 or 100Mbit)
                                   --->
    [*] Generic Media Independent Interface device support
        Xilinx Ethernet Mac
PowerPC 4xx on-chip Ethernet support
    [*]
    []
  [] Ethernet (1000 Mbit) --->
--- Ethernet (1000 Mbit)
  [] Ethernet (10000 Mbit) --->
    --- Ethernet (10000 Mbit)
  Wireless LAN --->
    [ ] Wireless LAN (pre-802.11)
    [ ] Wireless LAN (IEEE 802.11)
      Wan interfaces support --->
  [ ]
    --- Wan interfaces support
  [ ] PPP (point-to-point protocol) support
    [ ] SLIP (serial line) support
    [ ] Traffic Shaper (OBSOLETE)
[ ] Network console logging support (EXPERIMENTAL)
  [ ] ISDN support --->
     --- ISDN support
   [] Telephony support --->
      -- Telephony support
   Input device support --->
     --- Generic input layer (needed for keyboard, mouse, ...)
          Support for memoryless force-feedback devices
           Polled input device skeleton
     [ ]
           Userland interfaces
     [] Mouse interface
```

Copyright © 2008 Danish Technological Institute 01/04/2008

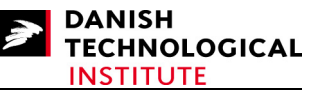

Joystick interface [ ] [ ] Touchscreen interface [ ] Event interface
[ ] Event debugging --- Input Device Drivers [ ] Keyboards ---> -- Keyboards [] Mice ---> --- Mice [] Joysticks/Gamepads ---> -- Joysticks/Gamepads [] Tablets ---> --- Tablets [] Touchscreens ---> --- Touchscreens [] Miscellaneous devices ---> --- Miscellaneous devices Hardware I/O ports ---> [\*] Serial I/O support [ ] i8042 PC Keyboard controller [ ] Serial port line discipline
[ ] PS/2 driver library [] Raw access to serio ports [ ] Gameport support Character devices ---> [\*] Virtual terminal [\*] Support for console on virtual terminal Support for binding and unbinding console drivers [] [ ] Non-standard serial port support Serial drivers ---> [ ] 8250/16550 and compatible serial support -- Non-8250 serial port support [\*] Xilinx uartlite serial port support [\*] Support for console on Xilinx uartlite serial port [\*] Unix98 PTY support [\*] Legacy (BSD) PTY support (256) Maximum number of legacy PTY in use [ ] IPMI top-level message handler ---> --- IPMI top-level message handler [ ] Watchdog Timer Support ---> -- Watchdog Timer Support [] Hardware Random Number Generator Core support ] /dev/nvram support [ ] Generic /dev/rtc emulation ] Siemens R3964 line discipline [] RAW driver (/dev/raw/rawN) [ ] TPM Hardware Support ---> -- TPM Hardware Support [\*] I2C support ---> - I2C support [\*] I2C device interface I2C Algorithms ---> --- I2C bit-banging interfaces [\*] I2C PCF 8584 interfaces [\*] I2C PCA 9564 interfaces I2C Hardware Bus support ---> [ ] MPC107/824x/85xx/52xx/86xx ] OpenCores I2C Controller [\*] Parallel port adapter (light) [ ] Simtec Generic I2C interface [ ] TAOS evaluation module Miscellaneous I2C Chip support ---> [ ] Dallas DS1337 and DS1339 Real Time Clock (DEPRECATED) [ ] Dallas DS1374 Real Time Clock (DEPRECATED) [ ] Dallas DS1682 Total Elapsed Time Recorder with Alarm [ ] EEPROM reader [ ] Philips PCF8574 and PCF8574A [ ] Philips PCA9539 16-bit I/O port [ ] Philips PCF8591 [ ] ST M41T00 RTC chip (DEPRECATED) ] Maxim MAX6875 Power supply supervisor [ ] Taos TSL2550 ambient light sensor

Copyright © 2008 Danish Technological Institute 01/04/2008

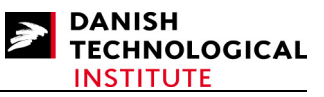

I2C Core debugging messages [ ] I2C Algorithm debugging messages [ ] I2C Bus debugging messages [] I2C Chip debugging messages [ ] SPI support ---> [ ] SPI support [ ] Dallas's 1-wire support ---> --- Dallas's 1-wire support [ ] Power supply class support ---> -- Power supply class support [ ] Hardware Monitoring support ---> --- Hardware Monitoring support Multifunction device drivers ---> [ ] Support for Silicon Motion SM501 Multimedia devices [ ] Video For Linux [ ] DVB for Linux [ ] DAB adapters Graphics support [ ] Backlight & LCD device support ---> Display device support ---> [ ] Lowlevel video output switch controls [ ] Support for frame buffer devices [ ] Framebuffer support for IBM GXT4500P adaptor Console display driver support ---> Sound ---> [ ] Sound card support [ ] HID Devices ---> --- HID Devices [ ] USB support ---> --- USB support [ ] MMC/SD card support -- MMC/SD card support [ ] LED Support ---> --- LED Support [ ] EDAC - error detection and reporting (EXPERIMENTAL) ---> - EDAC - error detection and reporting (EXPERIMENTAL) [ ] Real Time Clock ---> --- Real Time Clock DMA Engine support ---> [ ] Support for DMA engines --- DMA Clients --- DMA Devices Userspace I/O ---> [] Userspace I/O drivers

All MTD options are necessary for the system ACE to be running. This is required because the compact flash attached to the System ACE will contain the root file system.

#### 6.6.9 File Systems

[\*] Second extended fs support [\*] Ext2 extended attributes [\*] Ext2 POSIX Access Control Lists [\*] Ext2 Security Labels Ext2 execute in place support [ ] [\*] Ext3 journalling file system support [\*] Ext3 extended attributes [\*] Ext3 POSIX Access Cont Ext3 POSIX Access Control Lists Ext3 Security Labels [\*] [ ] Ext4dev/ext4 extended fs support development (EXPERIMENTAL) [ ] JBD (ext3) debugging support [ ] Reiserfs support [ ] JFS filesystem support [ ] XFS filesystem support GFS2 file system support [ ] OCFS2 file system support [ ] Minix fs support ] ROM file system support [ ] Inotify file change notification support Quota support 1 [\*] Dnotify support

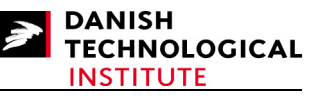

```
[ ] Kernel automounter support
[] Kernel automounter version 4 support (also supports v3)
[ ] Filesystem in Userspace support
CD-ROM/DVD Filesystems --->
  [ ] ISO 9660 CDROM file system support
    ] UDF file system support
DOS/FAT/NT Filesystems --->
  [*] MSDOS fs support
  [ ] VFAT (Windows-95) fs support
  (437) Default codepage for FAT
  [ ] NTFS file system support
Pseudo filesystems --->
  [*] /proc file system support
       /proc/kcore support
  [ ]
  [*]
       Sysctl support (/proc/sys)
  [*] sysfs file system support
  [*] Virtual memory file system support (former shm fs)
  []
       Tmpfs POSIX Access Control Lists
  [ ] Userspace-driven configuration filesystem (EXPERIMENTAL)
Miscellaneous filesystems --->
  [ ] ADFS file system support (EXPERIMENTAL)
   ] Amiga FFS file system support (EXPERIMENTAL)
  [ ] Apple Macintosh file system support (EXPERIMENTAL)
  [ ] Apple Extended HFS file system support
  [ ] BeOS file system (BeFS) support (read only) (EXPERIMENTAL)
  [ ] BFS file system support (EXPERIMENTAL)
    ] EFS file system support (read only) (EXPERIMENTAL)
  [*] Journalling Flash File System v2 (JFFS2) support
  (2)
      JFFS2 debugging verbosity (0 = quiet, 2 = noisy)
       JFFS2 write-buffering support
  [*]
       JFFS2 summary support (EXPERIMENTAL)
  []
       JFFS2 XATTR support (EXPERIMENTAL)
  [ ]
       Advanced compression options for JFFS2
  [ ]
  [ ] Compressed ROM file system support (cramfs)
  [ ] FreeVxFS file system support (VERITAS VxFS(TM) compatible)
  [ ] OS/2 HPFS file system support
  [ ] QNX4 file system support (read only)
  [ ] Svstem V/Xenix/V7/Coherent file system support
  [ ] UFS file system support (read only)
Network File Systems --->
  [*] NFS file system support
  [*] Provide NFSv3 client support
         Provide client support for the NFSv3 ACL protocol extension
  ۲ I
      Provide NFSv4 client support (EXPERIMENTAL)
  [ ]
       Allow direct I/O on NFS files
  []
  [ ] NFS server support
  [ ] Root file system on NFS
  [ ] Support for rpcbind versions 3 & 4 (EXPERIMENTAL)
  [ ] Secure RPC: Kerberos V mechanism (EXPERIMENTAL)
   ] Secure RPC: SPKM3 mechanism (EXPERIMENTAL)
  [*] SMB file system support (to mount Windows shares etc.)
      Use a default NLS
  []
  [ ] CIFS support (advanced network filesystem for Samba, Window and other CIFS ...
  [ ] NCP file system support (to mount NetWare volumes)
  [ ] Coda file system support (advanced network fs)
  [ ] Andrew File System support (AFS) (EXPERIMENTAL)
Partition Types --->
  [*] Advanced partition selection
      Acorn partition support
  [ ]
       Alpha OSF partition support
  [ ]
       Amiga partition table support
   1
       Atari partition table support
  [ ]
       Macintosh partition map support
   ]
  [
  [*]
       PC BIOS (MSDOS partition tables) support
  [*]
         BSD disklabel (FreeBSD partition tables) support
         Minix subpartition support
  [ ]
  []
         Solaris (x86) partition table support
         Unixware slices support
  [ ]
  [*]
       Windows Logical Disk Manager (Dynamic Disk) support
  [ ]
         Windows LDM extra logging
  [ ]
       SGI partition support
       Ultrix partition table support
  [ ]
       Sun partition tables support
    ]
  []
       Karma Partition support
```

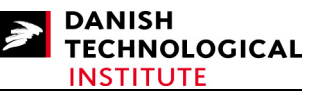

```
EFI GUID Partition support
  [ ]
       SYSV68 partition table support
  [ ]
Native Language Support --->
  --- Base native language support
  (cp437) Default NLS Option
  [*] Codepage 437 (United States, Canada)
       Codepage 737 (Greek)
  [ ]
       Codepage 775 (Baltic Rim)
  []
        Codepage 850 (Europe)
  [ ]
        Codepage 852 (Central/Eastern Europe)
  []
        Codepage 855 (Cyrillic)
  [ ]
        Codepage 857 (Turkish)
  [ ]
        Codepage 860 (Portuguese)
  [ ]
        Codepage 861 (Icelandic)
    ]
  [
  []
        Codepage 862 (Hebrew)
        Codepage 863 (Canadian French)
  []
        Codepage 864 (Arabic)
  []
  []
        Codepage 865 (Norwegian, Danish)
        Codepage 866 (Cyrillic/Russian)
  [
    ]
        Codepage 869 (Greek)
  ۲ I
        Simplified Chinese charset (CP936, GB2312)
  [ ]
  [ ]
        Traditional Chinese charset (Big5)
        Japanese charsets (Shift-JIS, EUC-JP)
  []
        Korean charset (CP949, EUC-KR)
  [ ]
        Thai charset (CP874, TIS-620)
  [ ]
  [ ]
        Hebrew charsets (ISO-8859-8, CP1255)
  [ ]
        Windows CP1250 (Slavic/Central European Languages)
        Windows CP1251 (Bulgarian, Belarusian)
  []
  [*]
        ASCII (United States)
  [*]
        NLS ISO 8859-1 (Latin 1; Western European Languages)
        NLS ISO 8859-2 (Latin 2; Slavic/Central European Languages)
NLS ISO 8859-3 (Latin 3; Esperanto, Galician, Maltese, Turkish)
NLS ISO 8859-4 (Latin 4; old Baltic charset)
  [ ]
  [ ]
  [ ]
       NLS ISO 8859-5 (Cyrillic)
NLS ISO 8859-6 (Arabic)
NLS ISO 8859-7 (Modern Greek)
  []
  []
  []
        NLS ISO 8859-9
                          (Latin 5; Turkish)
  [ ]
        NLS ISO 8859-13 (Latin 7; Baltic)
  [ ]
  []
        NLS ISO 8859-14 (Latin 8; Celtic)
        NLS ISO 8859-15 (Latin 9; Western European Languages with Euro)
    ]
  []
       NLS KOI8-R (Russian)
        NLS KOI8-U/RU (Ukrainian, Belarusian)
  [ ]
  ۲ I
        NLS UTF-8
Distributed Lock Manager --->
  [ ] Distributed Lock Manager (DLM)
```

As much as possible is deselected to make the kernel smaller.

#### 6.6.10 IBM 40x options

IBM 40x options --->

#### 6.6.11 Library routines

CRC-CCITT functions

- [] CRC16 functions
- [ ] CRC ITU-T V.41 functions --- CRC32 functions
- --- CRC32 function:
  [ ] CRC7 functions
- [\*] CRC32c (Castagnoli, et al) Cyclic Redundancy-Check

#### 6.6.12 Profiling Support

[ ] Profiling support (EXPERIMENTAL)

#### 6.6.13 Kernel Hacking

- [\*] Show timing information on printks
- [ ] Enable \_\_must\_check logic
- [ ] Magic SysRq key
- [ ] Enable unused/obsolete exported symbols
- [ ] Debug Filesystem
- $[\ ]$  Run 'make headers\_check' when building <code>vmlinux</code>

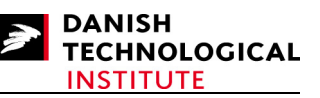

```
[*] Kernel debugging
[ ] Debug shared IRQ handlers
    Detect Soft Lockups
[]
 ]
    Collect scheduler debugging info
    Collect scheduler statistics
[]
[]
     Collect kernel timers statistics
    Debug slab memory allocations
[ ]
[ ] RT Mutex debugging, deadlock detection
 ] Built-in scriptable tester for rt-mutexes
[ ] Spinlock and rw-lock debugging: basic checks
[ ] Mutex debugging: basic checks
[ ] Spinlock debugging: sleep-inside-spinlock checking
[ ] Locking API boot-time self-tests
[ ] kobject debugging
 ] Verbose BUG() reporting (adds 70K)
[*] Compile the kernel with debug info
[] Debug VM
[ ] Debug linked list manipulation
 ] Force gcc to inline functions marked 'inline'
[] Fault-injection framework
[ ] Include kgdb kernel debugger
 ] Include xmon kernel debugger
[*] Include BDI-2000 user context switcher
[ ] Support for early boot texts over serial port
```

These options make it possible to control the internal process using the JTAG/USB cable.

## 6.6.14 Security options

Security options --->
[] Enable access key retention support
[] Enable different security models

## 6.6.15 Cryptographic API

[ ] Cryptographic API ---> --- Cryptographic API

## 6.7 Compiling the Kernel

Make sure that the cross-compiler is in your path. The path relative to the cross-compiler directory is: <Compilation root>/gcc-3.4.6-glibc-2.3.6/powerpc-405-linux-gnu/bin in case you generated the gcc compiler version 3.4.6 with glibc version 2.3.6.

## 6.7.1 Building the image

Once the changes have been performed, you have to make sure that the cross compiler is in your path and type:

\$ make zImage

There are no problems when building the image as opposed to Linux 2.4.

# 7 Creating the ACE file

The following section describes what to do in the Windows operating system.

To boot the image you have to create an ACE file which contains HW image (bit-file) and the kernel. A simple approach is to copy kernel image and bit-file into the same sub-directory, e.g. locate it in "C:\boot405". The location of the kernel image is described at the end of the previous chapter. The bitstream is located in the "<DESIGN\_ROOT>/implementation/download.bit" file.

First create an option file (e.g. genace.opt) with the following content: -jprog -board m1405

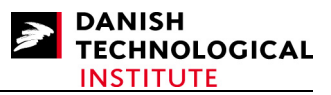

-hw ./download.bit -elf ./zImage.elf -ace system.ace

Provided that your board is an ml405 board and the name of the Bitstream and your kernel is download.bit and zImage.elf respectively.

The generation of the ACE file is best carried out by using the "cygwin" tool which can be downloaded from the <u>www.cygwin.com</u> site or by using the built-in "cygwin" in EDK. If you install it yourself, ensure that you have selected the DOS file format in the beginning of the installation process.

First, you MUST make sure that powerpc-eabi-objdump.exe is in your path. "cygwin" is an excellent tool to verify it, just type:

\$ which powerpc-eabi-objdump.exe

and the executable will be printed with a full path, if it is in your path. Otherwise you will have to add it. Depending on your installation, it is likely to be located in:

\$XILINX EDK/gnu/powerpc-eabi/nt/bin

If so, put it into your path.

You can now create the ACE file by typing:

\$ xmd -tcl genace.tcl -opt genace.opt

The output from the process shall look as follows (some blank lines are removed):

```
CASI@5ycrj2j /cygdrive/c/boot405
$ xmd -tcl genace.tcl -opt genace.opt
Xilinx Microprocessor Debug (XMD) Engine
Xilinx EDK 9.1.02 Build EDK J SP2.4
Copyright (c) 1995-2006 Xilinx, Inc. All rights reserved.
Executing xmd script : C:/TOOLS/EDK/9 1/data/xmd/genace.tcl
*****
XMD GenACE utility. Generate SystemACE File from bit/elf/data Files
*****
Using GenACE option file : genace.opt
Target Type not defined for Processor 1, Using default Target Type ppc_hw
GenACE Options:
               : ml405
      Board
      Jtag Devs : xcf32p xc4vFx20 xc95144xl
FPGA pos : 2
      JPROG : true
      HW File
               : ./download.bit
      ACE File : system.ace
      nCPUs
              : 1
      Processor ppc hw 1 Information
             Debug opt : -debugdevice devicenr 2 cpunr 1
ELF files : ./zImage.elf
             Start PC Address : 0x00400000
****
Converting Bitstream './download.bit' to SVF file './download.svf'
Executing 'impact -batch bit2svf.scr'
Copying ./download.svf File to system.svf File
JTAG chain configuration
Device ID Code IR Length Part Name
```

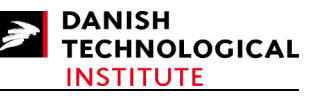

```
05059093
01e64093
 1
                         16
                                  xcf32p
                         16 xc132p
10 xc4vFx20
 2
 3
        09608093
                         8
                                  xc95144x1
PowerPC405 Processor Configuration
Version.....0x20011430
User ID.....0x00000000
No of PC Breakpoints.....4
No of Read Addr/Data Watchpoints....1
No of Write Addr/Data Watchpoints...1
User Defined Address Map to access Special PowerPC Features using XMD:
       I-Cache (Data).....0x70000000 - 0x70003fff
       I-Cache (TAG).....0x70004000 - 0x70007fff
       D-Cache (Data).....0x78000000 - 0x78003fff
       D-Cache (TAG).....0x78004000 - 0x78007fff
       DCR.....0x78004000 - 0x78004ff
       TLB.....0x70004000 - 0x70007fff
Copying ./zImage.svf File to system.svf File
******
Writing Processor JTAG "continue" command to SVF file 'sw_suffix.svf'
JTAG chain configuration

        Device
        ID Code
        IR Length
        Part Name

        1
        05059093
        16
        xcf32p

        2
        01e64093
        10
        xc4vFx20

        3
        09608093
        8
        xc95144xl

PowerPC405 Processor Configuration
      _____
Version.....0x20011430
User ID.....0x0000000
No of PC Breakpoints.....4
No of Read Addr/Data Watchpoints....1
No of Write Addr/Data Watchpoints...1
User Defined Address Map to access Special PowerPC Features using XMD:
       I-Cache (Data).....0x70000000 - 0x70003fff
       I-Cache (TAG).....0x70004000 - 0x70007fff
       D-Cache (Data).....0x78000000 - 0x78003fff
       D-Cache (TAG).....0x78004000 - 0x78007fff
       DCR.....0x78004000 - 0x78004fff
       TLB......0x70004000 - 0x70007fff
Info:Processor started. Type "stop" to stop processor
RUNNING>
****
Converting SVF file 'system.svf' to SystemACE file 'system.ace'
Executing 'impact -batch svf2ace.scr'
SystemACE file 'system.ace' created successfully
```

The errors most likely to occur are path problems such as the powerpc-eabi-objdump.exe file not being located in any directory of your path. It can be verified if you check that the kernel starting point is found. Search Start PC Counter - if so the path is correct (with respect to the powerpc-eabi-objdump.exe file).

The result from this process is a system.ace file. Depending on the board type, the file should be placed in the m1405/myace or the m1403/myace sub-directories in the compact flash drive.

## 8 The first boot Attempt

First attempt is to verify that everything performed so far is correct by doing as follows:

- Place the compact flash drive in the slot of the board.
- Connect your PC with the ML403/ML405 board.

Copyright © 2008 Danish Technological Institute 01/04/2008

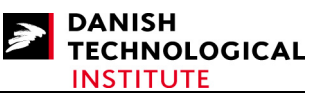

- Start a terminal emulation programme on your PC, set the bit rate at 9600, 8 bits frame with no parity and with no flow control.
- Optionally connect Xilinx Platform Cable USB to the board.

Start the board either by using the terminal or the push buttons on the board. Select the "My  $_{\rm OWN}$  ACE file" option.

The following output should now occur in your terminal window.

```
Rebooting to System ACE Configuration Address 6...
loaded at: 00400000 004D61E0
board data at: 004D3138 004D3150
relocated to: 00405310 00405328
zimage at: 004058D5 004D2848
avail ram: 004D7000 04000000
Linux/PPC load: console=ttyUL0,9600 root=/dev/xsa5 rw ip=on
```

The latter line is the bootloader command you entered during the kernel configuration; you can either:

- Alter it, if it is not correct.
- Press <Enter> to continue.
- Or wait 5 seconds, the system will assume that you wish to continue.

If nothing else happens, it is very likely that you have entered the wrong terminal options during kernel configuration, or that the RS232 options you entered during HW configuration do not match.

Any mismatch of these options will cause the RS232 interface to fail.

Even if no output occurs, it is likely that your kernel does run. However, due to the lack of an interface, you are not able to verify it for sure.

Other problems are that the /dev/xsa5 does not exist (the most likely error), or that the network connection fails which is indicated by that fact that no DHCP request is answered. In the latter case, you can either connect an Ethernet Cable (a prerequisite that you have a running DHCP server), or your can postpone the DHCP configuration by removing the ip=on bootloader option.

# 9 Creating a root file system

The following is described as it should be performed in the Linux Operating System.

## 9.1 Creating a usable file system

First we advise you to get a new Compact Flash device larger than 512 Mbytes (e.g. 2.0 GB) and to copy the partitions from the original Compact Flash device to the new device. The remaining space should be used to create partition 5 which shall contain the root file system.

The above can be achieved by performing the actions and commands specified below:

- Insert original flash card and determine its device id via dmesg or by reading /var/log/messages.
- Copy the flash image to the harddrive.

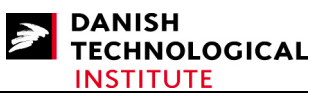

- O dd if=/dev/<flash card device id> of=flash.img
- Remove the flash card and insert clean/empty one in intead (Use the 2GB flash card mentionend earlier).
  - o Again determine the flash card id via dmesg or by reading /var/log/messages.
- Copy the image file flash.img to the newly inserted flash card.
  - O dd if=flash.img of=/dev/<flash card device id>
- The next part is to add a partition occupying the remainder of the flash disk. This can be carried out with the partitioning programme fdisk. on /dev/<flash card device id>
  - O fdisk /dev/<flash card device id>
  - Create an extended partition
    - press n <enter>
    - press e <enter> <enter>
      - press 3 <enter> <enter> <enter>
        - Partition 3 has now become an extended partition which occupies the remainder of the disk.
  - Create a logical partition that occupies the entire extended partition.
    - Press n <enter>
      - Press l <enter> <enter> <enter>
        - Note that since this is the first logical partition, it will gain the partition number 5.
- The last thing to perform is to format the newly created partition with your favourite file system.

```
o mkfs.ext3 /dev/<flash device>5
```

## 9.2 What does the kernel expect?

Several files are required during the boot. The two most important files are init, the <inittab> files and the RC files.

## 9.2.1 Init

Init is the mother of all processes. Init is started first and will have the lowest process ID. Stopping init means stopping the entire system. The system will not start if no init executable is present, and it will perform a "kernel panic".

#### 9.2.2 Inittab

The <inittab> file is a configuration file for the Init process (the mother of all Linux Processes). It contains instructions of what to do in case of pressing <**CTRL>+**<**ALT>+**<**Delete>** and how to create the terminals used by kernel to communicate with the outside world.

The contents of a sample Inittab file could look like this:

```
::sysinit:/etc/init.d/rcS
::askfirst:-/bin/sh
::ctrlaltdel:/sbin/reboot
::shutdown:/sbin/swapoff -a
::shutdown:/bin/umount -a -r
::restart:/sbin/init
::respawn:/sbin/getty 9600 ttl/0
```

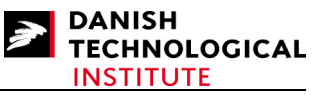

In some cases you may have problems in using a tty and need to change the latter line to:

::respawn:/bin/ash 9600

## 9.2.3 RC files

The RC files contain instructions of how to start the different services after init has been started. They do not take part in the kernel boot and are therefore not considered part of the basic kernel. The content of the RC files will not be discussed further in this document.

## 9.3 Generating a Full system

The generation of a full system is a very time-consuming process - although it is the most flexible approach. As the main topic of this document is the Linux kernel itself, we will present a much simpler approach by using Busybox.

## 9.4 Using Busybox and mkrootfs

Busybox is a simple one-binary system. It means that all functionality of the most commonly used binaries is placed in one binary. All other binaries are emulated by symbolic links to the BusyBox binary.

The advantages are that you can configure the Busybox binary once and copy it to the root file system and thereby make the proper links. You are ready to run!

The binaries for busybox can be found at the site http://www.busybox.net/.

The mkrootfs.sh is a script written by the Klingaufs, located at the site http://www.klingauf.de.

The mkrootfs script uses the busybox binaries and you therefore have to start with busybox.

## 9.4.1 How to download and configure busybox

Go to the <u>http://www.busybox.net/.</u> Download the source by clicking on the <u>BusyBox 1.7.1</u>. link (NOTE the version number may be different as busybox constantly evolves). Download it to a place accessible from either Linux or Cygwin as busybox is intended to be compiled from one of them. We recommend Linux for BusyBox compilation.

The downloaded file is a 'tar'-file that can be unpacked by using the following command (in Linux):

#### \$ tar xvf busybox-1.7.1.tar.tar

The result is a complete kernel-like directory structure.

First you have to make sure that you really do cross-compile. There are several approaches, and we recommend that you alter the make file and ensure that the following options are set:

ARCH := ppc CROSS\_COMPILE :=powerpc-405-linux-gnu-

Then you can always be sure that the cross-compiler will compile the correct host.

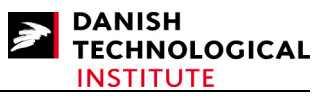

To configure busybox type \$ make menuconfig

Most default settings are OK. However make sure that you have

- Added init support
- Let the install directory point to .../mkrootfs/ install if you wish to use mkroofts
- Made sure that the following applets are turned ON:

```
Login/Password Management Utilites ->
  getty
  passwd
  su
  sulogin
Networking Utilities->
  inetd
  ifconfig
  netstat
  nslookup
  telnet
  telnetd
```

Having configured busybox, just type make, and the binary will be built. Try the following command to ensure that your busybox is correctly configured:

#### \$file ./busybox

```
If the answer is something like
busybox: ELF 32-bit MSB executable, PowerPC or cisco 4500, version 1 (SYSV), for
GNU/Linux 2.4.3, dynamically linked (uses shared libs), for GNU/Linux 2.4.3,
stripped
you can turn your attention to mkrootfo
```

you can turn your attention to mkrootfs.

## 9.4.2 How to download and configure mkrootfs

The script mkrootfs is an approach which can save you a LOT of time.

The original mkrootfs file can be downloaded from:

#### www.klingauf.de/v2p/index.phtml

Check out section 6.2 on the HTML page in which there is a link to mkroofs (the link is somewhat disguised).

The script uses some sh-script features which may not be supported.

Another approach is to use our script which can be downloaded from the website:

www.teknologisk.dk/22523

It is a modified script using simpler sh-script features.

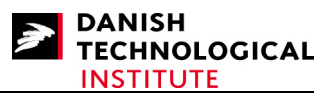

# **10 Two Simple Applications**

## 10.1 Creating an SSH server

A simple SSH server is dropbear which we have used to test the Linux system. The dropbear sources can be obtained from

http://matt.ucc.asn.au/dropbear/

The tarballs (.tgz - files) containing the sources can be found in this directory. Download version 0.50, it is the version we have tested. Place the downloaded file somewhere accessible from your Linux Box.

Having downloaded the tarball, it has to be unpacked by using the tar command:

```
$ tar xvzf dropbear-0.50.tar.gz
```

This command will cause the dropbear build directory to be created.

Finally enter the directory:

```
$ cd dropbear-0.50
```

## 10.1.1 Building the SSH server

To build the dropbear you have to configure it. Use the command:

```
$ ./configure --host=powerpc-405-linux-gnu -disable-zlib
```

followed by:

\$ make

After a while the dropbear is built but scp should also be created:

\$ make scp

The resulting files:

- scp
- dropbear
- dropbearkey

should be placed in the /bin directory in your embedded Linux system.

## 10.1.2 Configuring the SSH server

First the keys have to be generated by using the following commands (the portion you shall type in is in boldface):

```
# dropbearkey -t rsa -f dropbear_rsa_host_key
Will output 1024 bit rsa secret key to 'dropbear_rsa_host_key'
Generating key, this may take a while...
```

#### Building Linux 2.6 on ML40x boards

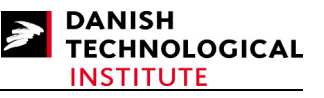

Public key portion is: ssh-rsa AAAAB3NzaC1yc2EAAAADAQABAAAAqwCjAisRsS0RzCFCZ17Q9vDCiMk/c0yMBXJ5paDdJEyY y2DaVrpCqir9tIoIMfaFESuR+Q5iX7NkmdKX1oRiVWg2inVUeKMrr7KXqMuodMYGL5Uni9Xp3vcy/S2Q J3nH0nT4Bpc0Gd7XhY+mBkHWRQTyIOqQSRYJ4XmedMTE0xgGVtqF root@10.16.4.126 Fingerprint: md5 ba:d0:d5:2d:b9:e7:ea:5d:84:d4:c2:b8:85:72:40:de # dropbearkey -t dss -f dropbear\_dss\_host\_key Will output 1024 bit dss secret key to 'dropbear dss host key' Generating key, this may take a while... Public key portion is: ssh-dss AAAAB3NzaC1kc3MAAACBANsCjR9KV/a2N3YfNA4/rsep54LDqaY9nQjzUiptchSuuH5SUUM8 XWs/Z4QbOZw860nFXtMOOnetQWXBecxqmNMdeHNELwOCJI/TY109iOAKAu6HYWaZRwZQKPp7FHPfDU1n ScVFxQacKJpiTyXMo9Cqkz+fncIOnI6nR94hDwvHAAAAFQCm25qOMwgK2SxJ/6NxrTB+ic6mxQAAAIEA qGDLbkJgddIHYFtex2VSsUV3E8qmLDP7nl8IHLKaaiOVZj485HP4Pjsro9GvuEbOu/K7H9MYi5cZmHxj gMgc0gJEEM4D6OBgE8jBDtdB6vVo4hbSDYOCqXX5DbZcwQT9Tt0/bW6hlmxiLIBO5i4m11LCMlm2ag7G qOqvqNnI79QAAACBAIYfS9s+OScJnFjSm+uzhsVvK+TYCTJnfTWJsqHfqoqaElENqD3sSWFc7qJN9kpf smC+ToQuNYA/mfQSIqwCznf8GLxuwbJ+BVczQgsSsmqFqWdu0gdVxyRaKNS17SoL2+zkjB+AnXTPT8ju Cws/W7gY0DqTkHWp/V4oWuOLcSxY root@10.16.4.126 Fingerprint: md5 8d:ca:45:82:48:a6:9c:4b:83:08:21:a3:b3:63:e2:8d # Now move the keys to the /etc/dropbear directory: # mkdir /etc/dropbear

(In this case mv applets has not been compiled into the busybox binary)

# cp dropbear\_dss\_host\_key /etc/dropbear/.

```
# rm dropbear_dss_host_key
# cp dropbear_rsa_host_key /etc/dropbear/.
# rm dropbear_rsa_host_key
#
```

Or you may wish to generate the key files directly into the correct location. Hereafter you simply type

5

# dropbear

#### or

# dropbear -E

in order to get the SSH-deamon running. The -E'-option will force the debugging message to the stdout device which may come in handy if you wish to debug something.

Now ensure that the shell used is a valid SSH shell. They are listed in the /etc/shells file. If ash is used, insert the following text into /etc/shells:

#### /bin/ash

Otherwise the dropbear ssh deamon will not accept any connection.

It is now possible to connect to the Linux kernel from any PC (equipped with a proper SSH client) to your Linux.

Furthermore "scp" - which also operates on port 22 - will function.

## 10.2 Creating an HTTPD server

This chapter has only been verified to work correctly on the ML403 board.

The HTTPD server tested is the built-in HTTPD applet of BusyBox. To build the server, enable the HTTPD option in the BusyBox configuration.

To start the HTTPD server, type:

#### \$ httpd

Copyright © 2008 Danish Technological Institute 01/04/2008

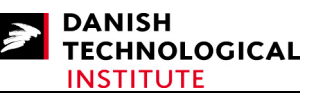

The HTTP file root is then ".", also known as the directory in which the HTTPD was started. In this directory you must have a file denoted index.html – this file will be returned to the HTTP browser when requesting the URL of the board. If your board was given the address 10.16.4.171 then try the following URL:

## http://10.16.4.171

to verify if the index.html file is returned to you.

## **11 References**

- [1] Building Embedded LINUX SYSTEMS; Concepts, Techniques, Tricks, and Traps. Karim Yaghmour. O'Reilly 2003, ISBN-13 978-0-596-00222-0. Though written in 2003 this book is creating a good starting point for the first-time tool chain builder. Concepts and different hardware are explained in adequate detail so that you can build your tool chain, the kernel, and the embedded system.
- [2] (From I/O Ports to process Management) Understanding the Linux Kernel, "3<sup>rd</sup> Edition, covers version 2.6. Daniel P. Bovet & Marco Cesati. This (very) comprehensive book covers the kernel from above, i.e. where Rubinis Device driver book covers the device drivers, this book is lifted above the driver level into the kernel.
- [3] (Where the Kernel meets the Hardware) Linux Device Drivers "3<sup>rd</sup> Edition" Jonathan Corbet, Alessandro Rubini and Greg Kroah-Hartman. O'Reilly 2005, ISBN-13 978-0-596-00590-0. This book is the third edition in a series of device drivers originally initiated by Rubini. It is known as "The Book" if you wish to write device drivers.